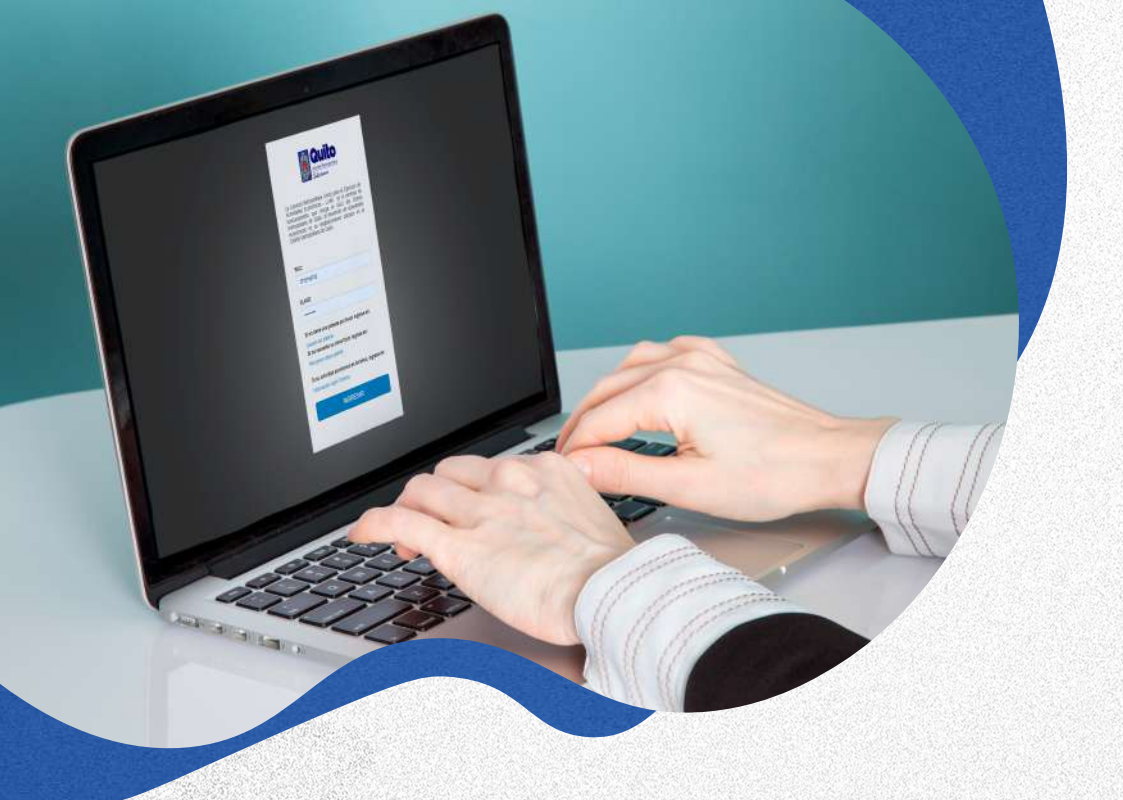

### GUÍA PARA LICENCIA ÚNICA PARA EL EJERCICIO DE ACTIVIDADES ECONÓMICAS (LUAE)

Aquí usted puede consultar los pasos a seguir para realizar el proceso de Emisión, Renovación y descarga del Permiso de Funcionamiento LUAE

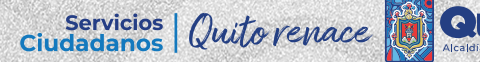

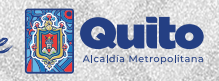

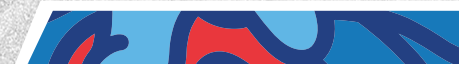

## **CONTENIDO**

| Pasos previos para obtener tu LUAE <b>3</b> |
|---------------------------------------------|
| Ingreso al módulo LUAE DIGITAL5             |
| Procedimiento para EMISIÓN de LUAE          |
| Procedimiento para RENOVACIÓN de LUAE19     |
| Descarga y anulación de trámites LUAE23     |

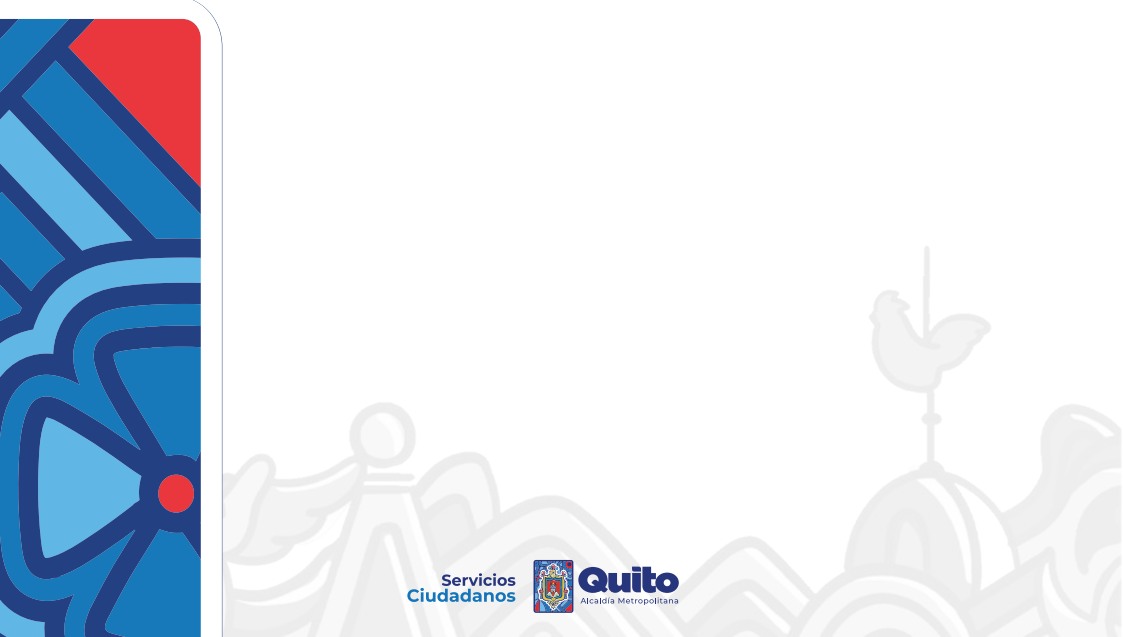

### **PASOS PREVIOS PARA OBTENER TU LUAE**

**1.** Cumplir con el registro de Patente Municipal y conocer la clave de acceso.

2. Realizar el pago de dicho impuesto y Tasas relacionadas (turismo) por el ejercicio de su actividad económica, del año inmediato anterior siempre y cuando sea exigible.

**3.** Conocer el número de predio del establecimiento a licenciar. En caso que usted sea el propietario del predio, este dato lo obtiene en el comprobante del pago del impuesto predial; si es arrendatario, solicite este dato al propietario del inmueble.

**4.** Mantener actualizados los datos registrados en el RUC/RISE. Si realizó alguna modificación en el SRI su solicitud LUAE deberá ser ingresada 48 horas después.

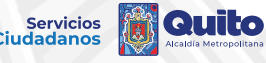

## RECOMENDACIÓN

Consultar previamente el Informe de Compatibilidad y Uso de Suelo (ICUS) para verificar la compatibilidad de la Actividad Económica a licenciar, para ello:

 Ingrese a pam.quito.gob.ec y seleccione el botón de "Trámites más Visitados".

2. Seleccione "Informe de Compatibilidad de Uso de Suelo(ICUS)" https://bit.ly/3O9WaSj

**3.** Ingrese el número de predio y digite el código de verificación que se muestra en pantalla.

**4.**Ubique exactamente al establecimiento y seleccione **"Registrar ubicación",** escriba una palabra clave para ingresar la Actividad Económica a licenciar y de clic en Buscar.

5. Valide la Compatibilidad de Uso de Suelo.

Pueden existir actividades económicas con condiciones sujetas a verificación.

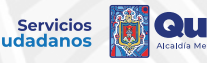

## **INGRESO AL MÓDULO DE LUAE DIGITAL**

## **1.** Ingrese a **<u>pam.quito.gob.ec</u>** y seleccione **"Ver más** trámites"

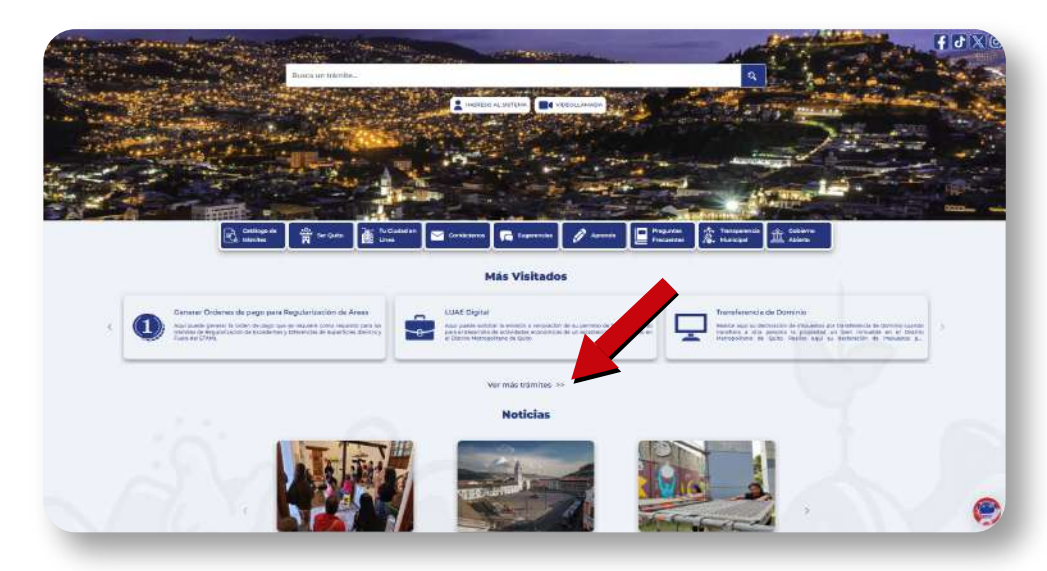

### 2. Seleccione "LUAE Digital"

|                                                                                                    | Ma tados                                                                                                    |                                                                                                    |
|----------------------------------------------------------------------------------------------------|----------------------------------------------------------------------------------------------------|----------------------------------------------------------------------------------------------------|
| Validador Propiedad Horizontal<br>Agu alato pod kasi er eigen di nuna Robertade H<br>Agenerer el valante multiparte Cato.         | Hinning part to<br>the state indicate a service in the statement of the<br>enterprise of exceptions of the statement of the<br>and the statement of the statement of the<br>and the statement of the statement of the statement of the<br>and the statement of the statement of the statement of the<br>and the statement of the statement of the statement of the<br>and the statement of the statement of the statement of the statement of the<br>and the statement of the statement of the statement of the statement of the<br>and the statement of the statement of the statement of the statement of the statement of the<br>and the statement of the statement of the statement of the statement of the statement of the<br>and the statement of the statement of the statement | Annual and a second second sec                                                                                                    |
| Certification on Lines<br>Are used path softwarf to obtain the process on a<br>in some immedies are whether informations on care. | offication on frees                                                                                                    | A la visea<br>A la visea<br>A la v |
| Emission Automäsisa de Informac de Ancien<br>Geográficos en el DAQ<br>Acode gas par peneir en térme de est                        | tea<br>era gegefra<br>ingen ger de Gestanise o Policiones Administrati<br>Tributarias<br>ingen ger a de Gestanise in autoria violates per la<br>indexe de Gestanise internationale                                                                                                    | Inst. Exchange Autorepolitans de Englishmend de<br>Exchange Autorepolitans de Englishmend autorepolitans de la vegetations<br>Autorepolitanse par de anterestation al resultations de la vegetations                                                                                                    |
| Sistema Sites                                                                                                    | es, sentode a                                                                                                    | Sistemu Urbano de Información Matropolitano.<br>Apriladas es un                                                                                                    |

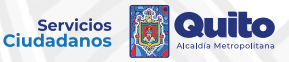

**3.** Ingrese su número de RUC y su clave de Patente (RAET) y presione **"Ingresar".** 

|                                                         | Alcaldia Metropolitano<br>Quito reproc                                                                                                    |
|---------------------------------------------------------|----------------------------------------------------------------------------------------------------|
| La Li<br>Activit<br>funcio<br>Metro<br>econó<br>Distrit | vencia Metropolitana Única para el Ejercicio de<br>tades Economicas - LUAE es el permiso de<br>namiento que otorga el GAD del Distrito<br>polítano de Quito, al desarrollo de actividades<br>micas en un establecimiento ubicado en el<br>o Metropolitano de Quito. |
| RUC:                                                    |                                                                                                    |
| RU                                                      |                                                                                                    |
| CLAV                                                    | E:                                                                                                    |
| CL4                                                     | WE PATENTE                                                                                                    |
| Sino                                                    | tiene una patente por favor ingrese en:                                                                                                    |
| Usuar                                                   | io sin patente                                                                                                    |
| Sino                                                    | recuerda su clave favor ingrese en:                                                                                                    |
| Recu                                                    | perar clave patente                                                                                                    |
| Sisu                                                    | actividad económica es turística, ingrese                                                                                                    |
| Inform                                                  | ación Quito Tutismo                                                                                                    |
| -                                                       | INGRESAR                                                                                                    |

En caso de no recordar su clave o no contar con patente, puede ingresar a las opciones para mayor información.

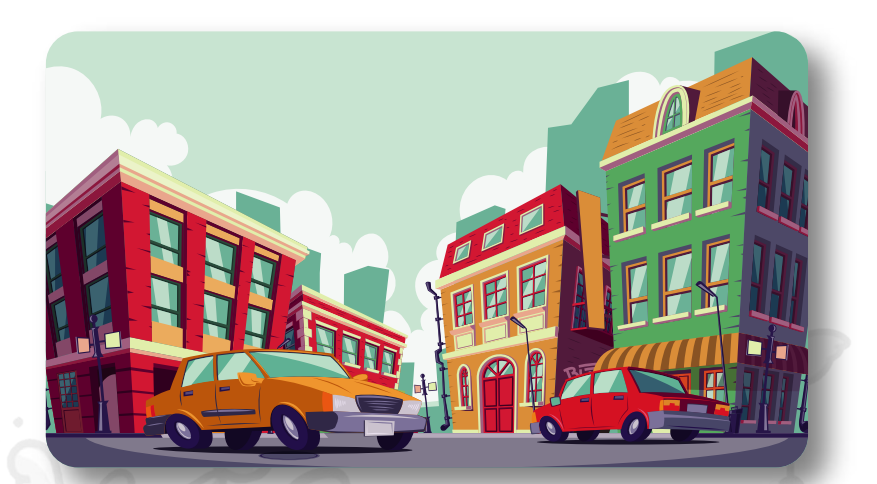

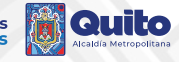

### **PROCEDIMIENTO PARA EMISIÓN DE LUAE**

## **1.** Después de ingresar al módulo LUAE DIGITAL, seleccione **"Emisión".**

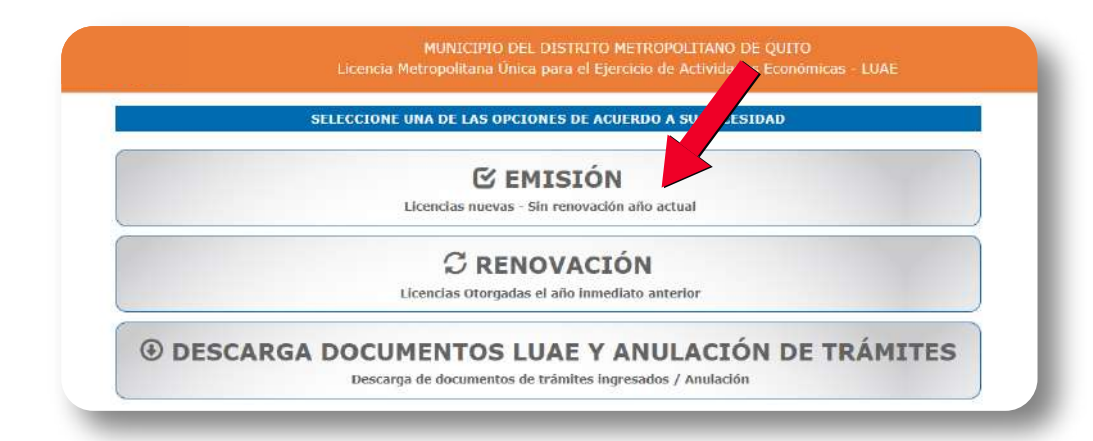

## 2. Lea la información proporcionada y de clic en "Siguiente".

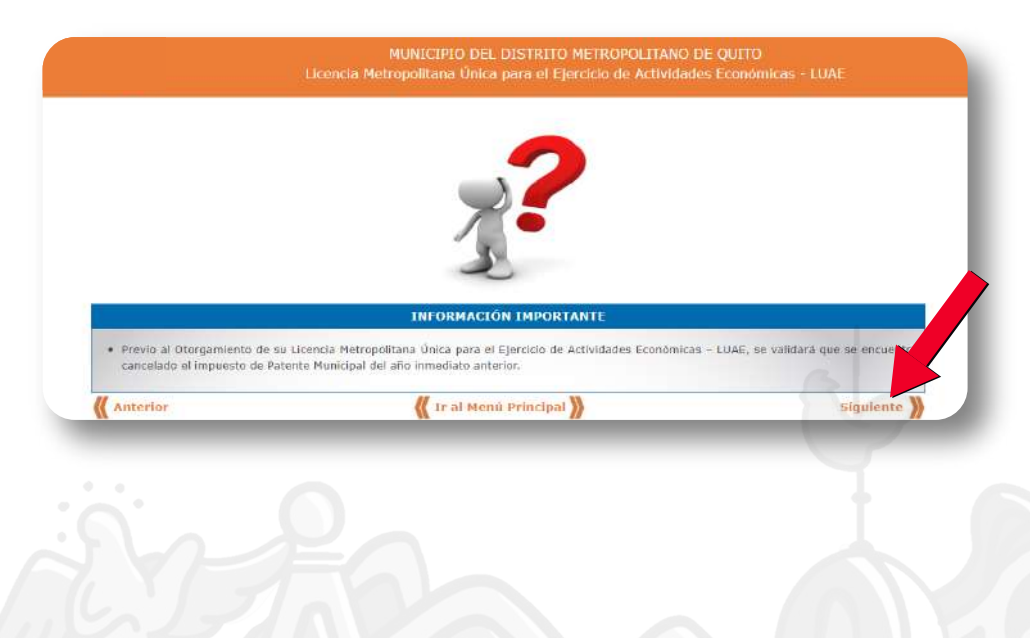

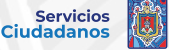

### 3. Ingrese el número de predio y de clic en "Validar".

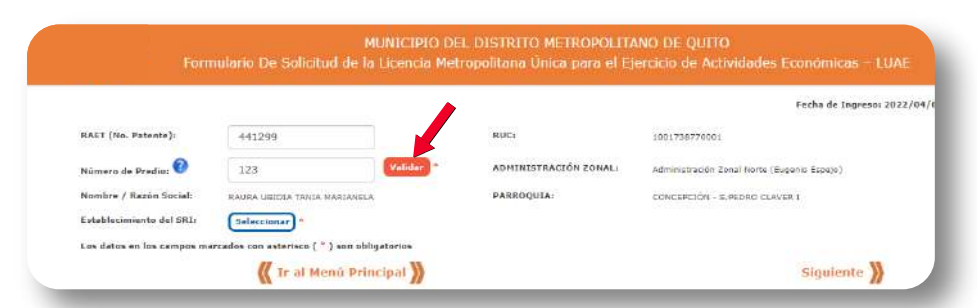

**Nota:** El número de predio debe corresponder al establecimiento donde ejerce la actividad económica.

**4.** Seleccione el establecimiento a licenciar asociado a su RUC/RISE.

|                              |               |              |                                                                    |                                  |                            | Fecha de Ingreso: 2022. |
|------------------------------|---------------|--------------|--------------------------------------------------------------------|----------------------------------|----------------------------|-------------------------|
| HAET (No. Patente))          | #412          | 98           | 8000                                                               | i.                               | 1001795770001              |                         |
| Milmero de Predio: 🗐         | 123           |              | (Validar) * ADP                                                    | INISTRACIÓN ZONALI               | Administrative Zonel Korre | Experie Except)         |
| Bombre / Ratón Soculi        | RAURA I       | ieic).       | A TIMUA NARIANELA PAR                                              | RUQUIAI                          | CONCEPCIÓN - S PEDRO CL    | AVER 1                  |
| Establechnikerto del SRSI    | -             |              |                                                                    |                                  |                            |                         |
| Los datos en los campos marc | aider Listade | ubo<br>Ide E | DE ESTABLECIMIENTOS<br>stablecimientos é sociados al RUC:          |                                  |                            |                         |
|                              | Tipo          | 100          | Bombre Concercial                                                  | Dirección Establecimiento        | tstado -                   | sigulente ))            |
|                              | LDCAL         | 1            | CALDR DE HOGAR                                                     | JOSE TOBAR E15-64 GENERAL        | CERRADO Selection          |                         |
|                              | LOCAL         | 2            | CENTRO DE DESARROLLO INFANTIL COMUNITARIO AMÉRIC                   | N16 BUENDS AIRES SN OB4          | CERRADO                    |                         |
|                              | MATRIZ        | з            | INSTITUCION EDUCATIVA PARTICULAR LICENCIADO JORGE<br>RAURA JIMENEZ | NOSE TOBAR E15-84 PADRE<br>MCOME | ABJERTO (Edectionar)       |                         |
|                              |               |              |                                                                    |                                  |                            |                         |
|                              |               |              |                                                                    |                                  |                            |                         |

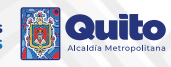

**5.** Se muestran los datos del establecimiento seleccionado, llene los campos solicitados y de clic en "Siguiente".

|                                                                                                    |                                                                                                    |                                                                                                    |                        | Fe                         | cha de Ingresor 202 |
|----------------------------------------------------------------------------------------------------|----------------------------------------------------------------------------------------------------|----------------------------------------------------------------------------------------------------|------------------------|----------------------------|---------------------|
| RAET (No. Patente): 441:                                                                                                    | 299                                                                                                    | RUCI                                                                                                    | 1001738770001          |                            |                     |
| Número de Predio: 🙆 123                                                                                                    | (Validar) *                                                                                                    | ADMINISTRACIÓN ZONAL:                                                                                                    | Administración Zonal N | orte (Eugenio Espejo)      |                     |
| Nombre / Razón Social: RAURA                                                                                                    | UBIDIA TANIA MARIANELA                                                                                                    | PARROQUIA:                                                                                                    | CONCEPCIÓN - S.PEDR    | C CLAVER 1                 |                     |
| Establecimiento del SIU:                                                                                                    | cionar) "                                                                                                    |                                                                                                    |                        |                            |                     |
| Los datos en los campos marcados con ast                                                                                                    | erisco ( * ) son obligatorios                                                                                                    |                                                                                                    |                        |                            |                     |
|                                                                                                    |                                                                                                    |                                                                                                    |                        |                            |                     |
| 1 Dolos Generoles 2 Autom                                                                                                    | od Economica - Direction 🗧 Autor sociones Administration                                                                         | a 4 Vale previo de ministral                                                                                                    |                        |                            |                     |
| 1 Dolos Generoles Antinio<br>Información General de Emissión SUAE                                                                                                    | od fizziórika i Skación 🔝 Auto zociona Adrividuilia                                                                              | a Valo ponio de mitidal                                                                                                    |                        |                            |                     |
| 1 Doto Generoles 2 Autom<br>Information General 14 Emission (UAE<br>Denomine concertal 19                                                                                                    | INSTITUCION EDUCATIVA PARTICUL                                                                                                   | AR LICENCIADO JORGE RAURA JIMENEZ                                                                                                    |                        |                            |                     |
| Dolos Generoles     Dolos Generoles     Dolos Generoles     Decomposition Generoles     Decomposition Conversite     Cover Conversite                                                                                                    | DESTITUCION EDUCATIVA PARTICUL<br>1755TITUCION EDUCATIVA PARTICUL<br>122031680700000000                                          | AR LICENCIADD JORGE RAURA JIMENEZ<br>No. Establecimiento (SRI)                                                                                      | •                      | •                          |                     |
| Doton Generatien     Zonomen 2 (de Emission SUAE Departmentalis - Nismbine Comercial):     Clavit Constrail     Fecha Inicio Attividadi                                                                                                    | Auto access Adventuals                                                                                                    | AR LICENCIADD JORGE RAURA JIMENEZ<br>No. Establecimiento (SRI):<br>Tipo de Locali                                                                   | *<br>3<br>1912/112     | •                          |                     |
| Dotos Generalia     Zinteni     Dotos Generalia     Zinteni     Denomistráni Generalia     Octomenalia     Octomenalia   | et Condensor I Director S<br>PES TITUCION EDUCATIVA PARTICUL<br>12203160070000000<br>2021/01/22<br>* Natural Juridico Artesano   | Verzamic de silicitat  AR LICENCIADO JORGE RAURA JIMENEZ  No. Establecmiento (SRI)  Tipo de Locali  Áres Úbl de Establecimiento (                   | 3<br>1937912           | *<br>*<br>* m <sup>2</sup> |                     |
| Colos Generales     Sector Statute     Sector Statute     Sector | et Elardenza Dinecto<br>prestrucción EducAntiva Manticul<br>12501 esorrocososo<br>2021/01/22<br>* Natural Jurídico Artesano      | Velegemeiste einschaf     Artiggemeiste einschaf     Artiggemeiste einschaf     Arten Gestij     Tipp die Locali     Arten Gel die Establechmienten | S<br>Hotel             | •<br>•<br>• m²             |                     |
| Color Generales     Converting     Converting     Convertend     Converting     Converting     Converting     Converting | ed Eardenze J Deucot<br>UNSTITUCION EDUCATIVA MARTICOL<br>12701 660700000000<br>2022/01/22<br>* Natural Javidico Artesano<br>RUC | Voltopenio de inicial  AR LICENCIADO JORGE RAURA JIMENEZ No. Establecimiento (SRI)  Tipo de Lonali  Åres úsil de Establecimientes                   | 3<br>Hazarz            | *<br>* m'                  |                     |

## 6. En el campo Añadir Actividad Económica al establecimiento, de clic en el ícono de o

|                        |                                 |                       |                                             | Fecha de Ingreso: 202 |
|------------------------|---------------------------------|-----------------------|---------------------------------------------|-----------------------|
| RAET (No. Patente):    | 441299                          | RUCI                  | 1001738770001                               |                       |
| Número de Predio:      | 123                             | ADRINISTRACIÓN ZONAL: | Administración Zonal Norte (Eugenio Espejo) |                       |
| Nombre / Razón Social: | RA UBIDIA TANIA MARIANELA       | PARROQUIA             | CONCEPCIÓN - S.PEDRO CLAVER I               |                       |
| Outin Generation       | Actividad Economica / Serection | s Administration      |                                             |                       |

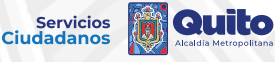

7. En el campo Descripción de la Actividad Económica digite una palabra clave relacionada a su actividad inscrita en el SRI o el código CIIU según la actividad a licenciar, luego de clic en **"Seleccionar".** 

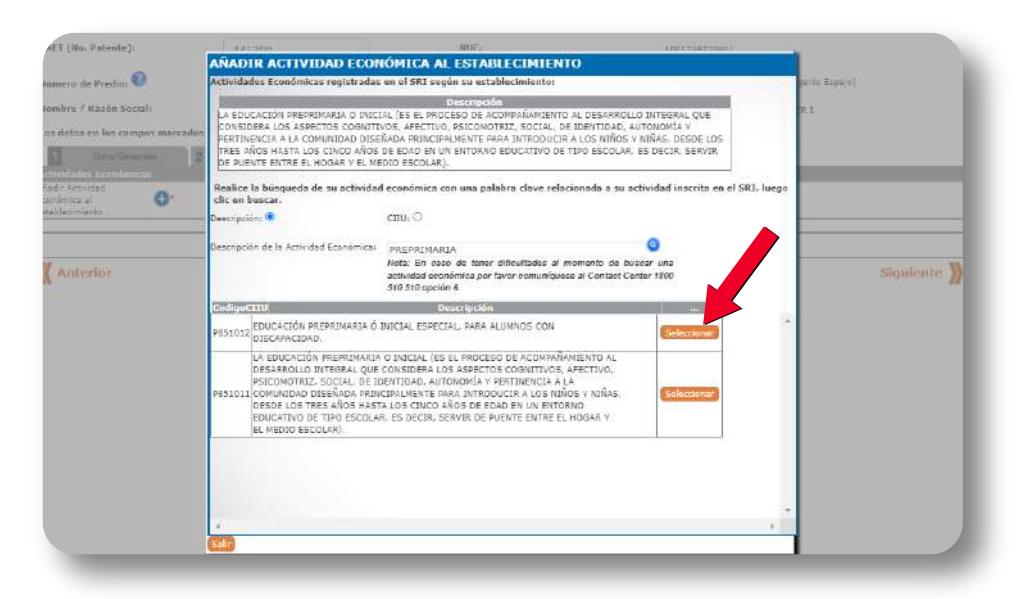

**8.** Si la Actividad Económica seleccionada contiene un parámetro, se mostrará el siguiente recuadro, de clic en **"Aceptar".** 

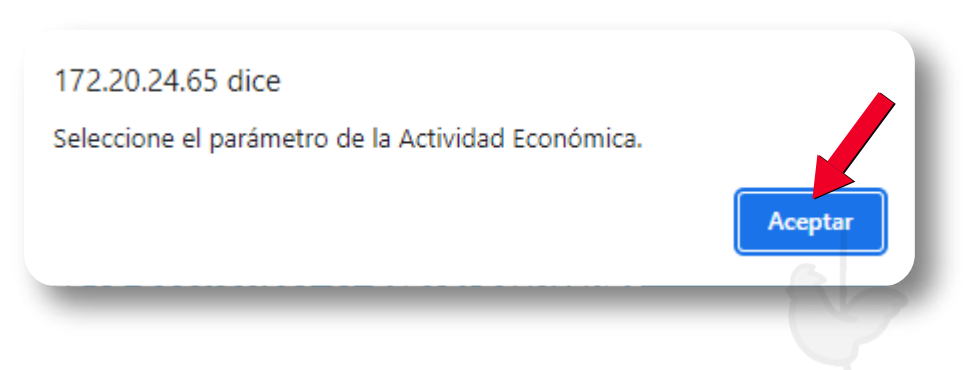

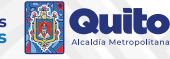

## **9.** Escoja el parámetro que corresponda a su actividad económica.

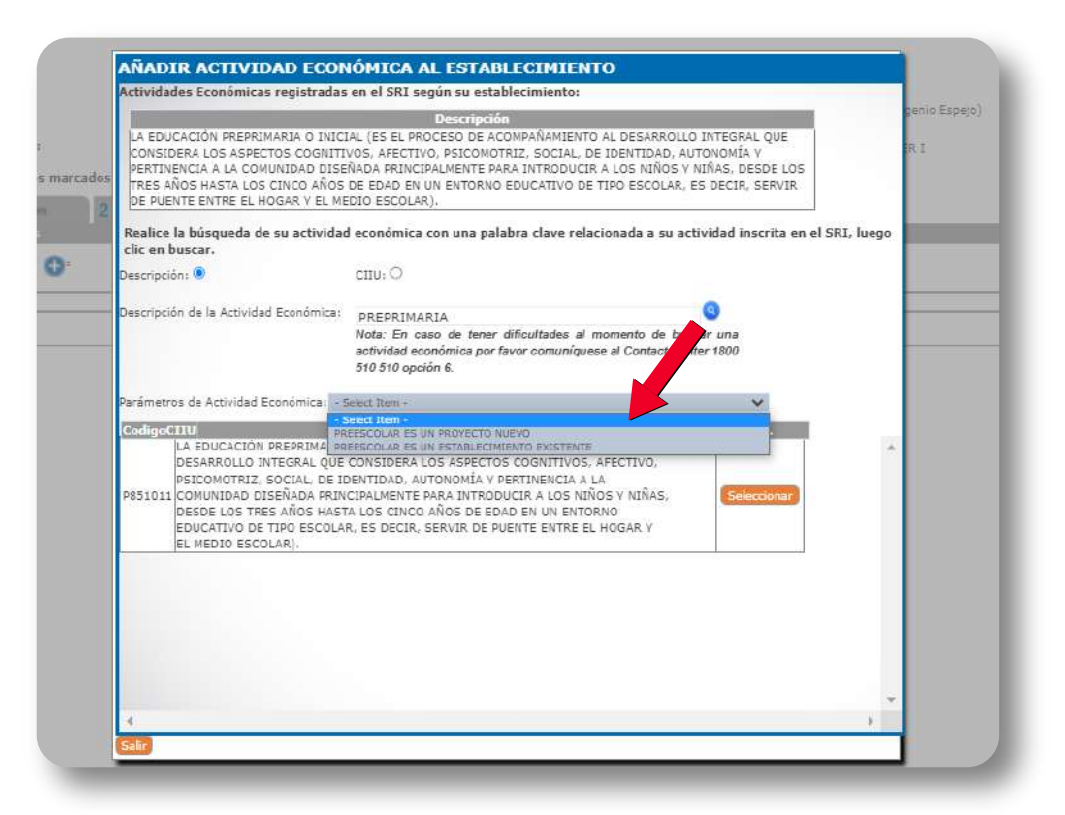

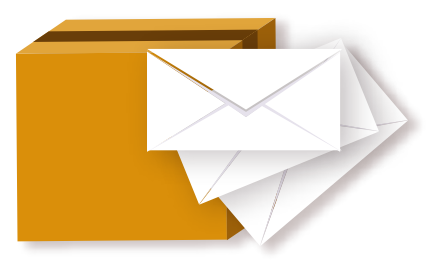

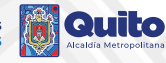

**10.** Automáticamente se mostrará la actividad seleccionada en el Formulario, si desea añadir otra actividad económica, de clic en el campo Añadir Actividad Económica al establecimiento •; caso contrario, dar clic en "**Siguiente**".

|                                                                                                    |                                                                                                    |                   |                                                      |                        |                        | Fecha de Ingresos 20 |
|----------------------------------------------------------------------------------------------------|----------------------------------------------------------------------------------------------------|-------------------|------------------------------------------------------|------------------------|------------------------|----------------------|
| RAET (No. Patanta):                                                                                                    | 441299                                                                                                    | HUC:              |                                                      | 1001738770001          |                        |                      |
| Número de Predio: 🔞                                                                                                    | 123                                                                                                    | ADMINISTRACI      | ÓN ZONAL:                                            | Administración Zonal N | iarta (Eugenia Espeja) |                      |
| Nombre / Razón Sociali                                                                                                    | RAURA UBIDIA TANIA MARIANELA                                                                                                    | PARROQUIA         |                                                      | CONCEPCIÓN - S.PEDR    | O CLAVER I             |                      |
| Los datos en los campos mar-                                                                                                    | cados con asterisco ( * ) son obligatorios                                                                                                    |                   |                                                      |                        |                        |                      |
| Extra Generation     Actividades Económican     Añostr Actividad     Económica al     establecimiento i                                                         | 2 Activided Economics / Direction 3 Annumeric                                                                                                    | en Administration | a preve de aslichd                                   |                        |                        |                      |
| Dottos Gener Jons Actividades: Económican Adadir Actividad Económica el establecimiento i  C1UU                                                                 | Achidad Economia / Direction 3 Administration                                                                                                    | ee Administration | rprese de mich.et<br>Serámat                         | tra                    | ELIMINAR               |                      |
| Citiles Treese des<br>Actividades Econômicas<br>Adadar Actividades Conômicas<br>Actividades Econômicas<br>Econômicas el<br>establicamiento i<br>CIUU<br>P831011 | Activised Considered / Derection     Device Indian     In EDUCACIÓN RESPRIMARIA O INVERSe     ASPERTOS CONTUNES, RECENTRANALO O INVERSe     ASPERTOS CONTUNES, RECENTRANAL O INVERSe     ASPERTOS CONTUNES, RECENTRANAL A USE NO     INVERSE     INVERSE      INVERSE      INVERSE | w Administration  | rgrene de witchel<br>Percénet<br>PREESCOLAR ES UN PR | ECT INFECTO NUEVO      | ELIMINAR               |                      |

**11.** Complete los campos solicitados y revise que la información del establecimiento concuerde con la Dirección del mapa, caso contrario actualícela en el SRI.

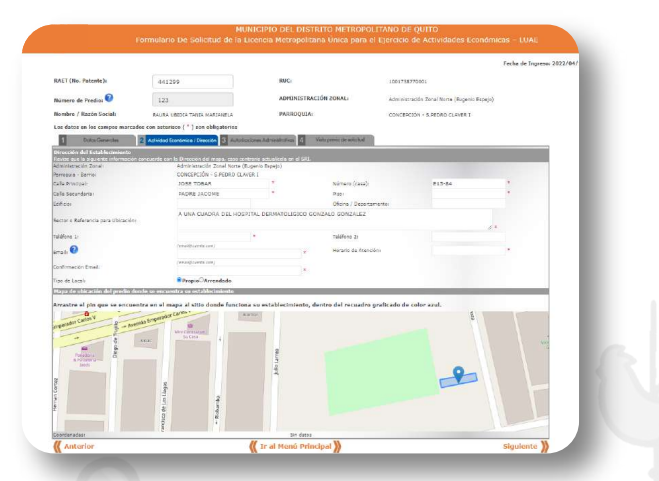

**Nota:** Registre correctamente su correo electrónico, ya que la LUAE DIGITAL será enviada al mismo.

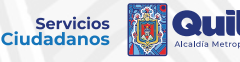

**12.** Ubique el pin en el lugar exacto del establecimiento, dentro del recuadro graficado de color azul; luego dar clic en **"Siguiente".** 

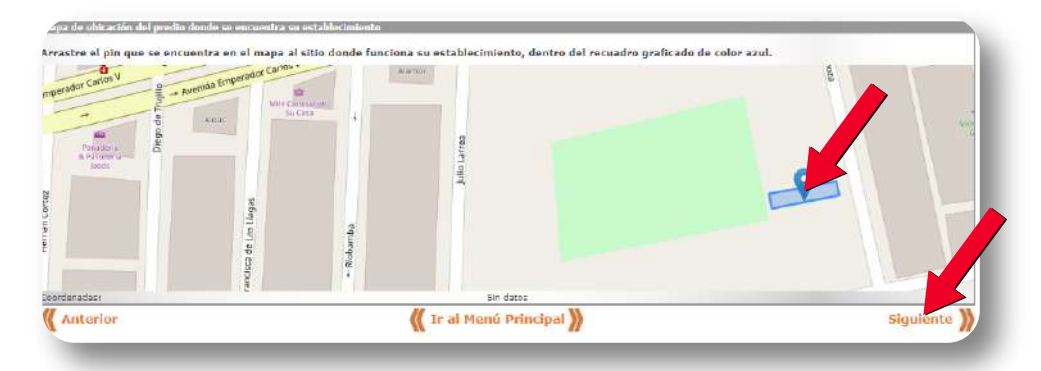

**13.** Responder la pregunta planteada. Si posee rótulo se desplegarán campos adicionales que deben ser completados. En caso de no poseer rótulo, únicamente dar clic en **"Siguiente".** 

|                            |                                     |                                  | Fecha de Ingreso: 20                        |
|----------------------------|-------------------------------------|----------------------------------|---------------------------------------------|
| RAET (No. Patente):        | 441299                              | RUC:                             | 1001738770001                               |
| Número de Predio: 📀        | 123                                 | ADMINISTRACIÓN ZONAL:            | Administración Zonal Norte (Eugenio Espejo) |
| Nombre / Razón Social:     | RAURA UBIDIA TANIA MARIANELA        | PARROQUIA:                       | CONCEPCIÓN - S.PEDRO CLAVER I               |
| Los datos en los campos ma | arcados con asterisco ( * ) son obl | orios                            |                                             |
| 1 Didice Generales         | 2 Activided Econòmica / Davy 3      | Autonizaciones Administrativas 4 | Viala previo de solicitud                   |

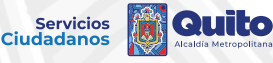

## **14.** Leer detenidamente, contestar las preguntas planteadas y luego dar clic en **"Siguiente".**

|                                   |                                                                                                    |                                                                                                    |                                                                                                    |                                                                                                    |                                                                                                    |                                         | i.                                | Fecha de In            | greso: 2022/0 |
|-----------------------------------|----------------------------------------------------------------------------------------------------|----------------------------------------------------------------------------------------------------|----------------------------------------------------------------------------------------------------|----------------------------------------------------------------------------------------------------|----------------------------------------------------------------------------------------------------|-----------------------------------------|-----------------------------------|------------------------|---------------|
| RAET (N                           | . Patente):                                                                                                    | 441299                                                                                                    |                                                                                                    | RUC                                                                                                    |                                                                                                    | 1003738770001                           |                                   |                        |               |
|                                   | 6                                                                                                    |                                                                                                    |                                                                                                    |                                                                                                    |                                                                                                    |                                         |                                   |                        |               |
| Número                            | de Predic; 🖤                                                                                                    | 123                                                                                                    |                                                                                                    | ADPUNEST                                                                                                    | RACTOR ZORAL                                                                                                    | Admenistración Zon                      | al Norte (Eug                     | enio Espejo)           |               |
| Nombre                            | / Razón Social:                                                                                                    | RAURA UBIDIA TANIA MA                                                                                                    | REANELA                                                                                                    | PARROQUI                                                                                                    | IA:                                                                                                    | CONCEPCIÓN - 5.9                        | DRO CLAVE                         | 11                     |               |
| Los dato                          | s en los campos m                                                                                                    | arcados con asterisco (*)                                                                                                    | son obligat                                                                                                    | orios                                                                                                    |                                                                                                    |                                         |                                   |                        |               |
|                                   | Dation Generation                                                                                                    | Actual European                                                                                                    | Dramin 3                                                                                                    | Autoracconet                                                                                                    | Administrativos 4                                                                                                | Visito previes die anticitant           |                                   |                        |               |
| Hotulacie                         | in (Caryo lin coulles                                                                                                    | ivo es la divulgación y/o p                                                                                                    | remución de                                                                                                    | n la identificala                                                                                               | ion del establishimiu                                                                                            |                                         |                                   |                        |               |
| Uso de se<br>cCuartos             | otulo en su estal<br>elos (RU2) Reside<br>de los establecimient<br>Es el único establ<br>Si existe más de u                                                                                                    | ncial Urbano 2<br>ase en funcionamiento en el n<br>esimiento<br>an establecimiento en el pred                                                                                                    | niamo predio i<br>lo que poseor                                                                                    | o lote objeto de<br>1 rótulo, indique                                                                           | la solicitud poseen rok                                                                                          | ulo?<br>o el suyo                       | 2                                 |                        |               |
| LPaper :<br>Uso de si<br>LCuartos | control e en su estad<br>actor (MUZ) Reside<br>de los establicicimient<br>Es el línico establi-<br>si existre más de c<br>JEI pradio se ubici<br>LEI róbulo cotoraco<br>JEI róbulo cotoraco                                             | ncini Urbano 2<br>os en fundonamento en el n<br>esimiento<br>un establecimiento en el pret<br>a en Jevas Nettaricas o es un<br>le máximo 20 cm del giano 1<br>bájo la útima fosa de la sol                                                                                                    | No<br>niamo predio i<br>lo que poseon<br>a edificación o<br>artical dal con<br>Ticación o balo                     | o lote objeto de<br>1 rótulo, indique<br>astrimanial ?<br>mamianto o fach<br>o la cubierta ?                    | la solicitud poseen në<br>la cartidad induyendi<br>ada 7                                                         | ula?<br>D el 2017                       | <b>्र</b><br>्र<br>• ज्ञ<br>• ज्ञ | ® NO<br>Cireo<br>Cireo |               |
| LPope :<br>Uso de se<br>counter   | controlo em su estant<br>selor. (MUZ) Reside<br>de los establicionient<br>Es el único establi-<br>Si existe más de u<br>LEI prados se ubico<br>LEI robulo contraca<br>LEI robulo contraca<br>LEI robulo se ubico                        | socientetto 2 et al<br>con en fundionamiento en el re-<br>so en fundionamiento en el pret<br>a establecimiento en el pret<br>a en fraschietariza o es un<br>fer missimo 20 cm del gi <u>lara u</u><br>hojo la <u>útima fosa de la sol</u>                                                                                                    | No<br>nismo pretilo i<br>lo que posean<br>a edificación o<br>vritical dal con<br>ficación o balo                   | o licte objeto de<br>n rótulo, indique<br>astrimanial ?<br>manianto o fach<br>o fa cubianta ?                   | la solicitud poseen rik<br>la cartidad indayendi<br>ada 7<br>PRUEBA                                              | ulu?<br>9 el suyu                       | ្រ<br>្ល<br>• ទា<br>• ទា<br>• ទា  | ®жо<br>Сжо<br>Сжо      |               |
| Uso de se<br>couéntos             | eductione as sus estant<br>sector: (RU2) Residee<br>de las establicacionient<br>Es el único establi-<br>Si existre más de o<br>LEI pradio se ubico<br>LEI robulo contraco<br>LEI robulo contraco<br>LEI robulo se ubico                 | contraction to the second second      | to que posean<br>o que posean<br>o sofficación o<br>partical dal con<br>ficación o balo                            | o lote objeto de<br>n rótulo, indique<br>astrinomial ?<br>ramianto o Sacho<br>o la cubierta ?<br>Ancho          | la solicitud poseen nR<br>la cartildad incluyendi<br>ada 7<br>PRUEBA<br>Area del Rótulo                          | ula?<br>o el suya<br>Tipo Mater         | ्र<br>्र<br>• इा<br>• इा          | ежо<br>Сно<br>Сно      |               |
| Uso de se<br>couéntos             | eductione as sus estant<br>selor: (RU2) Reside<br>de los establicamient<br>si existe más de o<br>481 robulo contreso<br>481 robulo contreso<br>481 robulo contreso<br>481 robulo contreso<br>481 robulo contreso<br>481 robulo contreso | economiento de la consecuencia de la consecuencia d | teo<br>nismo predio i<br>o que possen<br>o edificación o<br>sartical del cen<br>ficación o bais<br>Lango<br>1.00 m | o lote objeto de<br>n rótulo, inslique<br>atrimenial ?<br>namiunte o Tach<br>o La cubierta ?<br>Ancho<br>2.30 m | la solicitud posseen ret<br>la cartidad incluyendi<br>adla 1<br>PRUEBA<br>Ares del Rótulo<br>2.30 m <sup>2</sup> | uda?<br>o el suya<br>Tipo Mater<br>LÓNA | SS<br>SS<br>SS<br>Id              | ено<br>Сно<br>Сно      |               |

15. Si el predio se ubica en áreas históricas o es una edificación patrimonial, aparecerá el siguiente formulario, el cual debe responder marcando las casillas correspondientes. Posterior a eso, presionar **"CERRAR".** 

| DESCRIPCIÓN DEL RÓTULO                                                                                                    | SI |
|----------------------------------------------------------------------------------------------------|----|
| <ol> <li>Se encuentra instalado totalmente en la fachada sin cubrir total o parcialmente una<br/>ventana, puerta o balcón.</li> </ol>                                                                                                    |    |
| 2) Tiene un área menor o igual a un metro cuadrado.                                                                                                    |    |
| <ol> <li>El lado de mayor longitud del rótulo es igual o menor a 1,80 cm.</li> </ol>                                                                                                    |    |
| 4) Está conformado por letras independientes tipo "Swiss 721 Condensed" de dieciséis centimetros de alto, de tol galvanizado de dos milimetros de espesor y pintadas en color grafito oscuro, que se remachan a dos varillas paraielas pintadas del mismo color que la pared de fondo y separadas entre si por ocho centimetros.                                                                                                    | •  |
| Institution of the second second seco |    |
| <li>5) En el ingreso al local existe un sólo rótulo.</li>                                                                                                    |    |

Servicios Ciudadanos **16.** En los casos de predios ubicados en áreas históricas o patrimoniales, el tipo de material no podrá ser modificado (normativa legal vigente). Una vez completados los campos requeridos, presionar **"Siguiente".** 

|                                                                         |                                                  |                                                           |                                                     |                                                                                        |                               | Fecha de Ingreso: 202 |
|-------------------------------------------------------------------------|--------------------------------------------------|-----------------------------------------------------------|-----------------------------------------------------|----------------------------------------------------------------------------------------|-------------------------------|-----------------------|
| RAET (No. Patente):                                                     | 441299                                           |                                                           | RUC:                                                |                                                                                        | 1001738770001                 |                       |
| Número de Predio: 🔞                                                     | 123                                              |                                                           | ADMINISTRA                                          | CIÓN ZONAL:                                                                            | Administración Zonal Norte (I | Eugenio Espejo)       |
| Nombre / Razón Socia                                                    | I: RAURA UBIDIA TAN                              | IA MARIANELA                                              | PARROQUIA:                                          |                                                                                        | CONCEPCIÓN - 5, PEDRO CLA     | VER 1                 |
| Los datos en los camp                                                   | ios marcados con asterísci                       | o ( * ) son obligat                                       | orios                                               |                                                                                        |                               |                       |
| Company Comp                                                            | Activided Econ                                   | amico / birección                                         | Autorizaciones Ac                                   | dministrativas 4                                                                       | Visto previo de solicitud     |                       |
| Rotulación (Cuyo fin e<br>¿Posee rótulo en su<br>Uso de suelo: (RU2) R  | exclusivo es la divulgación<br>establecimiento?  | V/o promoción d<br>SI ONO                                 | le la identificació                                 | n del establecimier                                                                    | nto)                          |                       |
| Rotalación (Cuyo fin e<br>2/Posec rótala en su<br>Uso de suelo: (RU2) # | estelusivo es la divulgación<br>establecimiento? | y/o promoción d<br>sz • NO                                | le la identificació<br>s una edificación p          | n del establecimier<br>atrimonial 20                                                   | nto)<br>€SI ○NO               |                       |
| Uso de suelo: (RU2) A                                                   | exclusivo es la divulgación<br>establecimiento?  | ry/o promoción d<br>sz •NO                                | e la identificació<br>s una edificación p           | n del establecimie<br>atcimonial ? :<br>PRUEBA                                         | nto)<br>€SI ○NO               |                       |
| Doublecking<br>ZiPosee rófulio en su<br>Uso de suelo: (RU2) H           | uctuativo es la divutgación<br>establecimiento?  | y/o promoción d<br>si NO<br>áreas históricas o e<br>Largo | e la identificació<br>s una edificación p;<br>Ancho | n del establecimie<br>atcimonial ?<br>PRUEBA<br>Area del Rótulo<br>0.90 m <sup>2</sup> | €SI ONO                       |                       |

**Nota:** Para mayor información de las Reglas Técnicas en Materia de Publicidad Exterior integradas en LUAE, ingresar al siguiente link. <u>https://bit.ly/3tOjkCP</u>

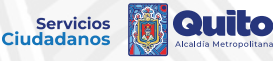

**17.** Revise la información ingresada, si todo es correcto, presione **"Siguiente";** caso contrario, regrese a la sección correspondiente y rectifique.

|                                                                                                    |                                                                                                    |                                                                                                    |                                                                                                    | Fecha de Begreso: 2022/04/1                                                                              |
|----------------------------------------------------------------------------------------------------|----------------------------------------------------------------------------------------------------|----------------------------------------------------------------------------------------------------|----------------------------------------------------------------------------------------------------|----------------------------------------------------------------------------------------------------|
| RAET (Ms. Patento):                                                                                                    | +43299                                                                                                    | 1000                                                                                                    | L001730770001                                                                                                    |                                                                                                    |
| Name and Annual Contractor                                                                                                    | 121                                                                                                    | ADMINISTRACIÓN ZONAL                                                                                                    | All Market Street In                                                                                                    | orta (Transis Tabais)                                                                                    |
| Hamilton & Bassim Sected                                                                                                    | DALEA LETTA TANA PARTANELA                                                                                                    | PARROCAUX                                                                                                    | concretation - a most                                                                                                    | D FLAME I                                                                                                |
| Los datos en los campos n                                                                                                    | urranhos con antorinan ( * ) son abliga                                                                                                    | torios                                                                                                    | Contraction of the second                                                                                                    | a service of                                                                                             |
| 11 Note Converse                                                                                                    | Planut committeen Fi                                                                                                    | Annual Annual of                                                                                                    | Youn previously associated                                                                                                    |                                                                                                    |
| Television and the second second                                                                                                    | VINIA PREVIA DE                                                                                                    | TRANETS PARA DISTENDS                                                                                                    | OH HE LUAR                                                                                                    | 0                                                                                                    |
| Readers Committee<br>menders del Administradio<br>laccararità de Identificat<br>Illoc del Administrado<br>llacons de Precis                                                                                                    | Petritorial Book<br>(Rester Sector)<br>(Rester Sector)<br>(Rester Secto | HIDA MATEOLAR CICENCIREO<br>NEZ<br>I MARIDANIA<br>I MARIDANIA                                                                                                    | RMFT (No. Peterint):<br>Feche Inicio de Actividad:<br>Area Otil de Establacieriante                                                                                                    | 441244<br>2015/07/22<br>12                                                                               |
| Petinia principal                                                                                                    |                                                                                                    |                                                                                                    | ICARACILIN<br>ICCIAL DE<br>INTE MARK<br>DE EDAD EN                                                                                                    | ta in monthe nutrio                                                                                      |
| NAL BERLER                                                                                                    | MEDIO ESCO                                                                                                    | so, soanne de memite entre el<br>(48):                                                                                                    | nnen i m                                                                                                    |                                                                                                    |
| Net Barcen<br>Reeding y Apellika                                                                                                    | HERE'S AND A STORE AND A STORE AND A STORE                                                                                                    | EC, SCARVE CE PAENTE ENTRE SI<br>(AP)<br>FAURA DECEN TARIA NAVOA                                                                                                    | 65A                                                                                                    |                                                                                                    |
| Normania<br>Residency Apelliko<br>C.L. / R.U.L. / Pessaorte                                                                                                    | MERCENTION IN THE REAL PROPERTY OF                                                                                                    | R, SAVAR DE PARATE ENTRE EL<br>FAURA OBODIA TARIA NARDA<br>1001/387/0011                                                                                                    | 45.X                                                                                                    |                                                                                                    |
| An Escard<br>Wenter y Apellia<br>C. J. R.L.V. Proceeding<br>Namesoia<br>Microsoft Canal<br>Microsoft Canal<br>Microsoft Canal<br>Microsoft<br>Soctor o Microsofte<br>Telefono 2                                                                                                    | ELICENTIAL ELE COLLEGA EL CO<br>ELICENCIENCE - S REINO CLARE I<br>211-14<br>TO<br>A UNIO CLARE DE REINO CLARE I<br>211-14<br>TO<br>A UNIO CLARE DE REINO CLARE I<br>A UNIO CLARE DE REINO CLARE I                                                                                                    | <ul> <li>CARANE E PREMIE ENTRE EL<br/>PAURA LISCELA TARIA RAVIA<br/>1801 734 7 70141</li> <li>TRUTIELO COMPARE SORTA EZ</li> </ul>                                                                                                    | Collis Prévetant<br>Collis Prévetant<br>Collis Seconduria:<br>Oficine / Departa<br>Teléfore 11<br>E-mail                                                                                                    | 2164 YOSAR<br>(ALGO JACONE<br>(RUDUCT)<br>(RUDUCT)<br>(RUDUCT) (RM)                                      |
| Jan Bercsen<br>Weetlen y Apellas<br>C. J. P. LL, C. Pescaorte<br>Damogete<br>Neuropole<br>Network Const.):<br>Mos<br>Soctor o Moformalia:<br>Teléfono 31<br>Herenfa de Atenzilex                                                                                                    | ELECTRONIC DE CALLER EL CONTRA LE CON<br>HEIRE ESCO<br>CONCERCIÓN - S REINE CLAME I<br>2014<br>2017<br>2016<br>2016<br>2016<br>2016<br>2016<br>2016<br>2016<br>2016                                                                                                    | <ul> <li>Server de Halene Dartes de<br/>(PR)</li> <li>Harris Concerts Tablie Harris<br/>1001798720011</li> <li>HOLDELD CONCALD SCREAKER</li> </ul>                                                                                                    | Calls Principal<br>Calls Principal<br>Calls Streambards<br>Calls Streambards<br>Officies / Departs<br>Holdow ()<br>Creatil                                                                                                    | 2316 YOLAR<br>PASIS JACONS<br>RESIS<br>COURSEDS<br>TacIDING CON                                          |
| Distribution<br>Instanting Apacel<br>Reserve and Apacel<br>Reserve and Apacel<br>Instanting Constitution<br>Provide Apacel<br>Provide Apacel<br>Instantion (Constitution)<br>Provide Apacel<br>Instantion (Constitution)<br>Provide Apacel<br>Instantion<br>Instantion<br>Instan                                                                                                    | HOCOLINICOL (199 NO.134), 14 10-<br>HEIRO DOO     HEIRO CLANIII I     LI     CONCILICOLINI, S. REIRO CLANIII I     LI     TO     A TANA FLANDIN DO, HORMTHI, DONN     OL I I I I III     A TANA FLANDIN DO, HORMTHI, DONN     A TANA FLANDIN DO, HORMTHI, DONN     A TANA FLANDIN DO DONN     A TANA FLANDIN DO DONN     A TANA FLANDIN DONN     A TANA FLANDIN DONN     A TANA FLANDIN DONN     A TANA FLANDIN     A TANA FLANDIN     A TANA FLANDIN     A TANA                                                                                                    | <ul> <li>School of the second part of the second second secon</li></ul>                                                                                                    | Calle Principal<br>Calle Principal<br>Calle Securitaria<br>Calle Securitaria<br>Calle Securitaria<br>Calle Securitaria<br>Calle Stream<br>Calle Stream<br>Calle | ATTE TORAL<br>INACE JACOBE<br>BERRING<br>BERRING<br>BERRING<br>BERRING<br>DECODERTIFIC PRODUCT           |
| Des Dettern<br>Heren V Apellika<br>C. J. / ROLL / Propaging<br>Namegin<br>Namegin | HOCOLINICIS (REVISED IN A LEGIS)     HEIDE DOOR     HEIDE DOOR     CONCILICION - S PETRO CLANIE (     EL-14     LA LEGIS (REVISED IN REVISED LEGIS)     ALEAN CLANIE (REVISED IN REVISED IN A LEGIS)     ALEAN CLANIE (REVISED IN REVISED IN A LEGIS)                                                                                                    | A) Savor de Halans Antre A<br>(2000)<br>(2000)<br>(2000) Contra Contra Contra Contra<br>(2000) Contra Contra Contra Contra<br>(2000) Contra Contra Contra Contra<br>(2000) Contra Contra Contra Contra<br>(2000) Contra Contra Contra Contra<br>(2000) Contra Contra Contra Contra<br>(2000) Contra Contra Contra Contra<br>(2000) Contra Contra Contra Contra<br>(2000) Contra Contra Contra Contra<br>(2000) Contra Contra Contra<br>(2000) Contra Contra Contra<br>(2000) Contra Contra Contra<br>(2000) Contra Contra<br>(2000) Contra Contra<br>(2000) Contra Contra<br>(2000) Contra Contra<br>(2000) Contra Contra<br>(2000) Contra Contra<br>(2000) Contra Contra<br>(2000) Contra<br>(2000) Contra | IEA<br>Critis Privatari<br>Critis Secondario<br>di Secondario<br>Childreno 11<br>Creatis<br>Unicodari del NUDán<br>Tao de Paternal 1                                                                                                    | ADE TORM<br>PAGE JOCKE<br>BASE JOCKE<br>BASERS<br>BASERS<br>LOUI<br>LOUI<br>LOUI                         |
| Net Dettern<br>Nettern y Apellika<br>(C. / J RUL / Propaction<br>Netternight<br>Netternight                                                                                                    | Exception     Exception                                                                                                    | <ul> <li>Savor de manta sinte a<br/></li></ul>                                                                                                    | IEA<br>Città Privilari<br>Città Privilari<br>Città Socialità<br>di Socialità<br>Patrico II<br>Creati<br>Unicados del NODán<br>Tipo de Patrical I<br>Acos de la Technola                                                                                                    | ADDE TORME<br>PARKE SACONE<br>BARKE BARCONE<br>BARDET AND<br>BARCONE<br>LOCUL<br>TAL GRANDEZION<br>28 00 |

**18.** Lea la declaración, de clic en el check aceptando lo estipulado en la parte superior. Luego de clic en **"GUARDAR".** 

|                                                                                                    |                                                                                                    |                                                                                                    | Fecha de Ingreso: 2022/04/11                                                                                                    |
|----------------------------------------------------------------------------------------------------|----------------------------------------------------------------------------------------------------|----------------------------------------------------------------------------------------------------|----------------------------------------------------------------------------------------------------|
| RAET (No. Patiente):                                                                                                    | 441299                                                                                                    | RUC                                                                                                    | 1001738770093                                                                                                    |
| Númoro de Predio: 📀                                                                                                    | 123                                                                                                    | ADMINESTRACIÓN ZONAL:                                                                                                    | Adeirinistración Zural Norte (Euperio: Espejo)                                                                                                    |
| Nombre / Razón Social:                                                                                                    | RADRA URICIA TANIA PARIMARIA                                                                                                    | PARROQUIA:                                                                                                    | CONCERCIÓN - EJREDRO CLAVER E                                                                                                    |
| Les dates en los campos a                                                                                                    | narcadós con asterisco ( * ) son obliga                                                                                                    | torios                                                                                                    |                                                                                                    |
| -                                                                                                    | mit. Photosocial and a state                                                                                                    | Commences of the local division in the local division in the local | and the second second second second second second second second second second second second second second second                                                                                                    |
| FORMER PROPERTY AND                                                                                                    | El Activitati Internet / Diversity                                                                                                    | Additional Administration of L                                                                                                    | and been to rescan                                                                                                    |
| LUIDING 20%                                                                                                    |                                                                                                    |                                                                                                    |                                                                                                    |
| to, NAURA UBIDIA TAI<br>de la persona kuridica<br>dispuesto en el numer                                                      | IIA MARIANELA portador(a) del documento<br>identificado en lineos ambas declaro que<br>al 10, del artículo 3 de la Ley Orgánica pa<br>literminado en el artículo 17 del Códico De        | <ul> <li>de identificación suc, 10017387/000</li> <li>la información consignada es veras<br/>ra la Optimización y Eficiencia de Trá<br/>gánica Administrativo, que campio co</li> </ul>                                                                                                    | <ol> <li>per mis propies daraches (o en legal representación<br/>s. autentica y corresponde a la realidad, cantorne lo<br/>molte Administrativos LOCETA, que actios conforme el<br/>m el Codigo Hunicipal para el Dietrito Metropolitario de</li> </ol> |
| principio de Suera le o<br>Quito expedido a travé<br>Comán de Procedinte<br>Hempolitaria única po<br>para la cual estato los | 6 de la Ordananza Matrupolitava No. 001 si<br>itos Administrativos de Licendaniento, (J<br>ita al Ejercicio de Attividades Económicas-<br>volamiento Administrativo acepto recibir o     | anclanada al 29 de marco da 2019, an<br>1 Titulo IV Del Registro General de<br>LUAE; y, actio acordo a los Anoxos i<br>sotifizaciones atministrativas al corres                                                                                                    | I la parte que corresponde a: (i) Thule III Del Régimen<br>Usescas Hetropolitanes; (iii) Thule V be la Usende<br>la régular Tançois adriateles a la activitate écolónica<br>electrónica delanata: text@text.com.                                        |
| armapio de tuera le o<br>Quilo insecto à travé<br>Común de Procedinais<br>Natimpositana única po<br>para la cual indicto los | s de la Ordenanza Netropólitava No. 001 s<br>fos Administrativos de Licendaniesto. ()<br>ra el Ejercico de Actividades Económica-<br>eclamiento. Addisculmente acepto recibir o          | arclaneda al 29 de marco de 2019, en<br>1 Titulo IV Del Registro General de<br>1246: y actio acerdo a los Anosos i<br>ostificaciones atministrativas al correc                                                                                                    | I la parte due consecuende al (1) Titule III Da Régimen<br>Uportes Herportansis: (61 Titulio V de la Ubersia<br>na Regias Técnicas aplicades a la activitad econômica<br>electrónica designeda: sectificant.com.                                        |
| aningpio de tuera re o<br>Quite inpedido a travé<br>Comin de Protechnie<br>Hetropóltana única pa<br>para la mai witcho los   | 6 de la Colteranzo Marropoltana No. Otto :<br>titos Administrativas de Userdoniesto. (I<br>al Episcolo de Adholdades Económicas-<br>edamiento. Adicionalmente acepto micitar<br>"Acepto. | inclorada al 29 do macos de 2130, en<br>1 Tablo IV de Reptiro denerat de<br>LURE; y, actúe acerdo a los Aranos a<br>lotificaciones administrativas al correc<br>to estiguidado en la parte superior.                                                                                                    | Is parto due correlación el 10 MR/s III Del Régimen<br>Userden Hercondennes, 400 TUNE Vo la Usende<br>na Reglac Talencia aplicades a la activitad ecceletrica<br>e lexiterizión delignado: tentigitest.com;                                             |

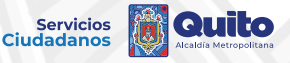

**19.** Descargue el Formulario de Solicitud LUAE generado según el procedimiento correspondiente; si el sistema lo habilita, realice la declaración de reglas técnicas de Bomberos.

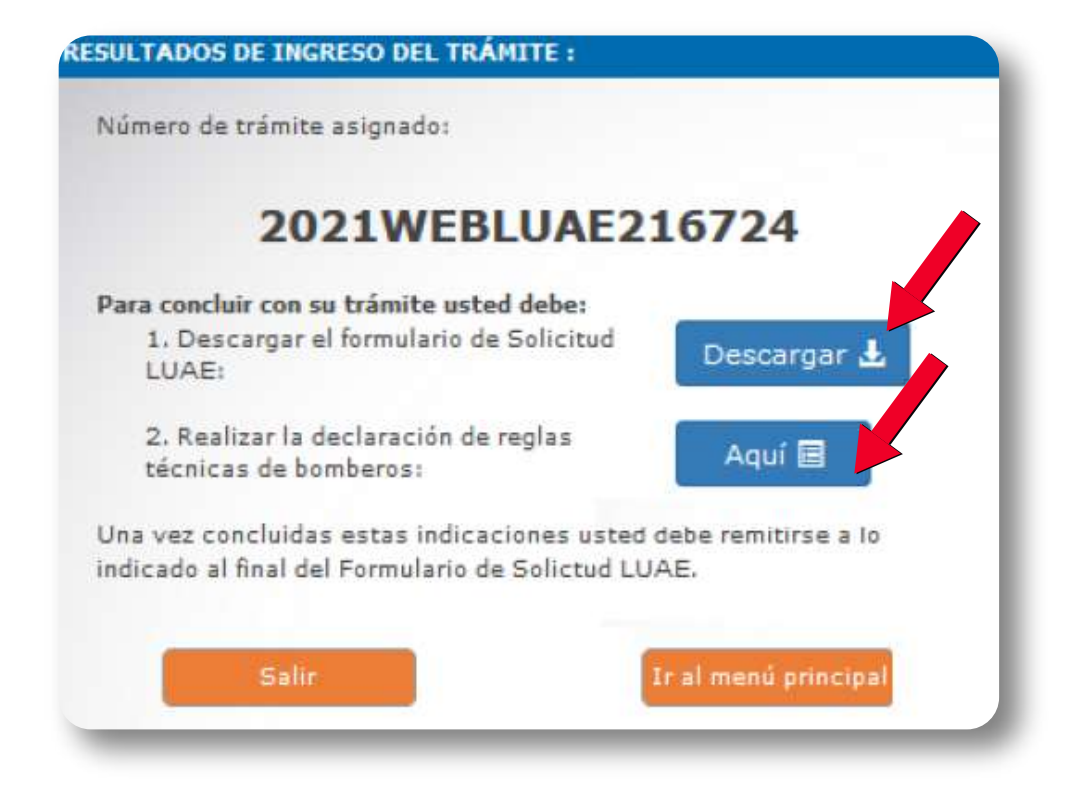

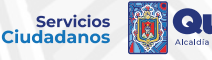

# **20.** Verifique la información ingresada y revise detenidamente lo indicado en la parte inferior del formulario de Solicitud LUAE.

|                                                                                                    |                                                                                                    | Formulario de Soliciti                                                                                                    | ud de la Licencia Metro<br>Actividades Econó                                                                                                    | TROPOLI<br>ropolitana Úni<br>micas LUAE                                                                                                    | TANO DE QUI<br>ca para el Ejercicio                                                                                                    | <b>TO</b><br>de                                                                                                    |
|----------------------------------------------------------------------------------------------------|----------------------------------------------------------------------------------------------------|----------------------------------------------------------------------------------------------------|----------------------------------------------------------------------------------------------------|----------------------------------------------------------------------------------------------------|----------------------------------------------------------------------------------------------------|----------------------------------------------------------------------------------------------------|
| DATOS CENE                                                                                                    | DALES DEL TR                                                                                                    | MITE                                                                                                    |                                                                                                    |                                                                                                    |                                                                                                    |                                                                                                    |
| Nimero de 11                                                                                                    | IAF.                                                                                                    | 384866                                                                                                    |                                                                                                    | Número da Trá                                                                                                    | mite: 2021W/EF                                                                                                    | 146724                                                                                                    |
| RAFT (No. Pal                                                                                                    | tente                                                                                                    | 257444                                                                                                    |                                                                                                    | RUC/RISE-                                                                                                    | 17097307                                                                                                    | 80001                                                                                                    |
| Nombre Come                                                                                                    | rcial:                                                                                                    | SERVICIO DE ASISTEN                                                                                                    | CIA TECNICA SAT                                                                                                    | Fecha Inicio Ad                                                                                                    | tividad: 2006/08/2                                                                                                    | 3                                                                                                    |
| Número de Pr                                                                                                    | edio:                                                                                                    | 1245064                                                                                                    |                                                                                                    | Zona Predio:                                                                                                    | QUITUMB                                                                                                    | E                                                                                                    |
| Área útil de e                                                                                                    | stablecimiento:                                                                                                    | 83                                                                                                    |                                                                                                    |                                                                                                    |                                                                                                    |                                                                                                    |
| ¿Cuenta en si                                                                                                    | u establecimien                                                                                                    | to con máquinas de juegos el                                                                                                    | ectrónicos y/o mecánic                                                                                                    | os? TSI RNO                                                                                                    |                                                                                                    |                                                                                                    |
| CIIU                                                                                                    |                                                                                                    | Descrip                                                                                                    | oción                                                                                                    |                                                                                                    | Parámetro                                                                                                    | Tipologi                                                                                                    |
| C331409                                                                                                    | SERVICIO<br>ELÉCTRICO<br>A CAMBIO                                                                                                    | S DE REPARACIÓN Y MAN<br>S: BATERÍAS PRIMARIAS Y<br>DE UNA RETRIBUCIÓN O<br>ELECTRÓMETRO                                                                                                    | TENIMIENTO DE OTR<br>DE ALMACENAMIEN<br>POR CONTRATO: MU<br>DS ETCÉTERA.                                                                                                    | ROS EQUIPOS<br>NTO, ETCÉTER<br>JLTIMETROS,                                                                                                    | As                                                                                                    | CS3                                                                                                    |
| PERSONA NA                                                                                                    | TURAL                                                                                                    |                                                                                                    |                                                                                                    |                                                                                                    | - ct                                                                                                    |                                                                                                    |
| C. I. / Pasap                                                                                                    | orte:                                                                                                    | 1709                                                                                                    | 730780                                                                                                    |                                                                                                    |                                                                                                    |                                                                                                    |
| Nombres y Ap                                                                                                    | pellidos :                                                                                                    | IZA C                                                                                                    | AIZA CARLOS ALBER                                                                                                    | RTO                                                                                                    |                                                                                                    |                                                                                                    |
| DIRECCIÓN DE                                                                                                    | EL ESTABLECIM                                                                                                    | ENTO                                                                                                    |                                                                                                    |                                                                                                    |                                                                                                    |                                                                                                    |
| Parroquia                                                                                                    | OLITIIME                                                                                                    |                                                                                                    |                                                                                                    |                                                                                                    |                                                                                                    |                                                                                                    |
| Calle Princina                                                                                                    | AV RIM                                                                                                    | CHACA                                                                                                    |                                                                                                    | Número: 9                                                                                                    | S/N                                                                                                    |                                                                                                    |
| Calle Secunda                                                                                                    | aria: AV AMA                                                                                                    | RUÑAN                                                                                                    |                                                                                                    | indifficient in a                                                                                                    | TRA-ABLES                                                                                                    |                                                                                                    |
| Piso:                                                                                                    | PLANTA                                                                                                    | BAJ                                                                                                    |                                                                                                    | Oficina: 1                                                                                                    | OCAL 18                                                                                                    | 121                                                                                                    |
| Sector o<br>Referencia:                                                                                                    | DOSCIER                                                                                                    | NTOS METROS AL SUR DE                                                                                                    | EL PARQUE LAS                                                                                                    | Local:                                                                                                    | Principal                                                                                                    | 17%                                                                                                    |
| Teléfono 1:                                                                                                    | 0229142                                                                                                    | 08                                                                                                    |                                                                                                    | Teléfono (<br>2:                                                                                                    | 0995807619                                                                                                    |                                                                                                    |
| E-mail:                                                                                                    | sat_servi                                                                                                    | cios@hotmail.com                                                                                                    |                                                                                                    |                                                                                                    | 11 11/2                                                                                                    | with The post                                                                                                    |
| Horario de<br>atención:                                                                                                    | 08H00-18                                                                                                    | 3H00                                                                                                    |                                                                                                    |                                                                                                    |                                                                                                    |                                                                                                    |
| (o, IZA CAIZA (<br>sersona jurídica<br>tri el numeral 11<br>le buena fe deb<br>expedido a travi<br>Común de Proci<br>Metropolitana Un<br>tara la cual solio | CARLOS ALBERTO<br>Identificada en lír<br>O, del artículo 3 d<br>erminado en el ar<br>és de la Ocdenan<br>edimientos Admin<br>nica para el Ejerci<br>cito licenciamiento | portador(a) del documento de id<br>leas arriba) declaro que la inform<br>de la tey Orgánica para la Optimiz<br>tículo 17 del Código Orgánico Adr<br>a Metropolitana No. 001 senciona<br>istrativos de Licenciamiento, (li)<br>de actividades Econômicas-LUJ<br>. Adicionalmente acepto recibir n | entificación No. 170973078<br>sción consignada es veraz,<br>ación y Eficiencia de Tràmi<br>ministrativo, que cumpio co<br>ada el 29 de marzo de 201<br>rituio IV Del Registro Gen<br>Abro, actúo acorde a los Ar<br>y actiones administrativas | O por mis propios<br>auténtica y corre-<br>tes Administrativo<br>on el Código Muni<br>9, en la parte qui<br>eral de Licencias<br>nexos de Reglas T<br>: al correo elactrós | derechos (o en legal re<br>sponde a la realidad, cor<br>s-LODETA, que actios to<br>corresponde a: (i) Titu<br>Metropolitanas; (iii) Titu<br>'écnicas aplicables a la a<br>nico designado: sat_serv | presentación de<br>forme lo dispues<br>nforme el princip<br>ropolitano de Qu<br>lo fII Del Régim<br>o V De la Licen<br>ctividad económ<br>icios ĝhotmali.co |
| NFORMACIÓN                                                                                                    | DEL REGISTRO                                                                                                    | DE DATOS PARA SOLICITUR                                                                                                    | ELUAE                                                                                                    |                                                                                                    |                                                                                                    |                                                                                                    |
| namita dirinid                                                                                                    | A/44                                                                                                    |                                                                                                    |                                                                                                    |                                                                                                    |                                                                                                    |                                                                                                    |
| mendiminate (                                                                                                    | implificado                                                                                                    |                                                                                                    |                                                                                                    |                                                                                                    |                                                                                                    |                                                                                                    |
| roccomento :                                                                                                    |                                                                                                    | nalitana (talea at #2                                                                                                    | in de Arbivid-des Port                                                                                                    | minne . 1114F                                                                                                    | CAD del District                                                                                                    | transliteres d'                                                                                                    |
| uito realizará                                                                                                    | las siguientes                                                                                                    | validaciones:                                                                                                    | to de Actividades Econo                                                                                                    | micas - LUAE, G                                                                                                    | in and del distrito Me                                                                                                    | d'opolitano de                                                                                                    |
| 1. Que la in<br>RISE seg<br>2. Que esté<br>3. Que el Ci<br>incendios                                                                                        | formación de la<br>jún sea el caso.<br>cancelado el in<br>uerpo de Bomb<br>s, si aún no la r                                                                            | actividad econômica y direco<br>npuesto de Patente Municipal<br>eros del Distrito Metropolitano<br>saliza lo puede efectuar en la                                                                                                    | ción del establecimiento<br>del año inmediato anter<br>o de Quito haya aprobac<br>página web: <u>http://por</u>                                                                                                    | tenga concorda<br>rior.<br>lo la declaración<br>tal.bom berosqu                                                                                                    | ncia con la informaci<br>n de reglas técnicas d<br><i>lito.gob.ec/autoinsp</i> e                                                                                                    | òn del RUC o<br>e prevención (<br>eccion/Inicio.)                                                                                                    |
| Ina vez que cu<br>jercicio de Ac<br>nisma que deb                                                                                                    | umpla con estas<br>tividades Econó<br>se ser impresa y                                                                                                    | condiciones, el GAD del Distr<br>micas - LUAE al correo electr<br>colocada en un lugar visible                                                                                                    | ito Metropolitano de Qu<br>ónico registrado en esta<br>del establecimiento con                                                                                                    | ito enviará la Li<br>a solicitud, en el<br>forme dicta la n                                                                                                    | icencia Metropolitana<br>I lapso de 24 horas la<br>ormativa legal vigent                                                                                                    | Única para el<br>borables, la<br>e.                                                                                                    |
| esponsable; d                                                                                                    | iudadano                                                                                                    |                                                                                                    |                                                                                                    |                                                                                                    |                                                                                                    |                                                                                                    |
|                                                                                                    |                                                                                                    |                                                                                                    |                                                                                                    |                                                                                                    |                                                                                                    |                                                                                                    |
|                                                                                                    |                                                                                                    |                                                                                                    |                                                                                                    |                                                                                                    |                                                                                                    |                                                                                                    |

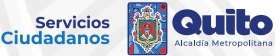

### **PROCEDIMIENTO PARA RENOVACIÓN DE LUAE**

1. Después de ingresar al módulo LUAE DIGITAL, seleccione "Renovación".

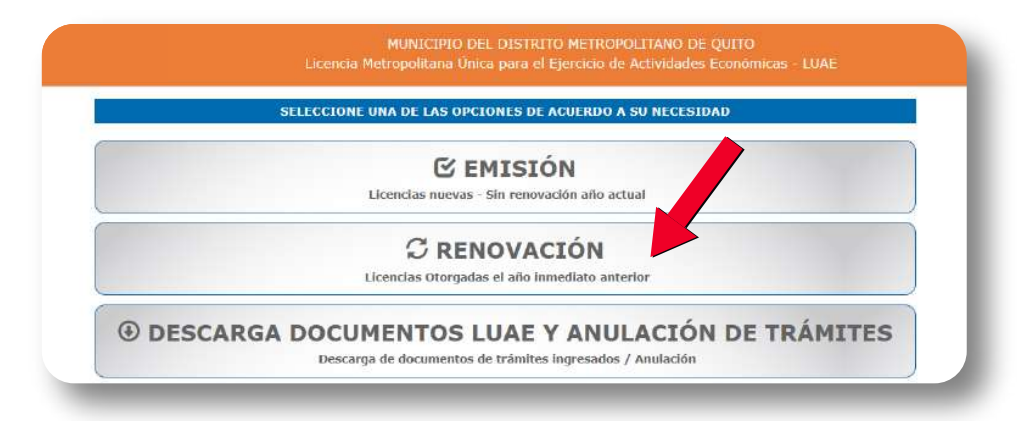

**2.** En caso de mantener trámites vigentes, se desplegará el listado de los mismos.

Si tiene una renovación pendiente por generar, de clic en **"Siguiente".** 

| JEVAL                           |                                  |                           |                              |
|---------------------------------|----------------------------------|---------------------------|------------------------------|
|                                 | _                                | _                         |                              |
|                                 |                                  |                           |                              |
| cción<br>E TOBAR / E15-8        | 15-84 / PADRE 3/                 | ACOME                     | Fecha Vigencia<br>31/08/2022 |
| s y año que                     | ue consta en                     | ı la fecha de vig         | gencia.                      |
| e tobar / E15-8<br>es y año que | 15-84 / PADRE 3/<br>ue consta en | ACOME<br>1 la fecha de vi |                              |

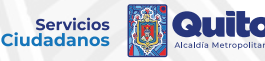

## **3.** Seleccione el trámite que desea renovar y de clic en **"Siguiente".**

#### MUNICIPIO DEL DISTRITO METROPOLITANO DE QUITO

Formulario De Solicitud de la Licencia Metropolitana Única para el Ejercicio de Actividades Económicas - LUAE

| EUSONA IUI         | UDICA                | -                               |                                                              | and the second second second second second second second second second second second second second second second |
|--------------------|----------------------|---------------------------------|--------------------------------------------------------------|----------------------------------------------------------------------------------------------------|
| UC)<br>azón Social |                      | 1791919122001<br>CELULARFIN S.A |                                                              |                                                                                                    |
| -lection - an      |                      |                                 |                                                              |                                                                                                    |
| -                  | WARRANG To Smithe    | Information a transition        | nation of the                                                | TO AND A REPORT                                                                                                  |
|                    | 2021RENWEBLUAE103234 | 215304                          | MARISCAL SUCRE - MARISCAL SUCRE, VEINTINILLA, 6 DE DICIEMERE |                                                                                                    |
| 0                  | 2021RENWEBLUAE103296 | 257165                          | LA MAGDALENA - ATAHUALPA W, AV MICHELENA, AV, MARISCAL SUCRE |                                                                                                    |
|                    |                      |                                 |                                                              |                                                                                                    |

**4.** Valide que la información sea la correcta y de clic en **"Renovar".** Puede actualizar datos como: número telefónico, correo electrónico, sector o referencia.

|                                                              | DATOS GENERALES DEL TR                                                                                                    | VALIDACIÓN DE DAT                                                                                                    | OS PARA RENOVACIÓN                                                                                                    |                                                                                                    |                                                                                                    |  |
|--------------------------------------------------------------|----------------------------------------------------------------------------------------------------|----------------------------------------------------------------------------------------------------|----------------------------------------------------------------------------------------------------|----------------------------------------------------------------------------------------------------|----------------------------------------------------------------------------------------------------|--|
|                                                              | Romann da LUAPr<br>RAGT (NEL PERMITE)                                                                                                    | 219304                                                                                                    | Numero de Tránsies<br>RUCIRISE:                                                                                                    | 20214599/AthL94820254                                                                                                    |                                                                                                    |  |
| - 11                                                         | Norsky Consertab                                                                                                    | CYLORARPIN 5-A                                                                                                    | Partie 14 bit Artivided:                                                                                                    | 1004/02/08<br>Artestation Steams Turkets (a) a                                                                                                    |                                                                                                    |  |
| - 11                                                         | indraelo de Predici                                                                                                    | 34325                                                                                                    | Jora Fredio                                                                                                    | Heratal                                                                                                    |                                                                                                    |  |
|                                                              | Area alle da estadantermiter                                                                                                    | 45                                                                                                    |                                                                                                    |                                                                                                    | -                                                                                                    |  |
|                                                              | CHUU                                                                                                    | Descripcion                                                                                                    | THE OWNER AND ADDRESS                                                                                                    | Farinaira                                                                                                    | -                                                                                                    |  |
|                                                              | SARESOUCE VARTE AL S                                                                                                    | FOR REFOR DE PARTEE Y PERZAV PARA AN                                                                                                    | PARATCES Y EQUIPOLS INE                                                                                                    |                                                                                                    |                                                                                                    |  |
|                                                              | Particula.                                                                                                    | COMUNICACIÓN.                                                                                                    |                                                                                                    | 22                                                                                                    | -1.                                                                                                    |  |
|                                                              | to share do propose a salahasi ke                                                                                                    | ala efermante dyr dia en                                                                                                    |                                                                                                    | Actualización de turce                                                                                                    |                                                                                                    |  |
|                                                              | PERSONA JURODICA                                                                                                    |                                                                                                    |                                                                                                    |                                                                                                    |                                                                                                    |  |
|                                                              | T. 3. / Pasaporta<br>Fazinaenterte Legali                                                                                                    | 1,712327192                                                                                                    |                                                                                                    |                                                                                                    |                                                                                                    |  |
|                                                              | Ravshrow y Apallidan,<br>Representanta Legali                                                                                                    | CONNUMP II WITH A WITH TRANSPORT                                                                                                    | Paulas Reprintentente dal<br>Representante Logal                                                                                                    |                                                                                                    |                                                                                                    |  |
|                                                              | Rapie micel                                                                                                    | CICLAMPIERA                                                                                                    |                                                                                                    |                                                                                                    |                                                                                                    |  |
|                                                              | DIRECCIÓN DEL ESTABLEC                                                                                                    | IMIENTO                                                                                                    |                                                                                                    |                                                                                                    |                                                                                                    |  |
|                                                              | Calla Procipat                                                                                                    | VERTICAL BUCKS - NAMERCAL BUCKS                                                                                                    | Huchard L                                                                                                    | 64-30                                                                                                    |                                                                                                    |  |
|                                                              | Calle Secondorian<br>Maca                                                                                                    | N OF OILIGNAME                                                                                                    | icfutue-                                                                                                    |                                                                                                    |                                                                                                    |  |
|                                                              | Sector e Roferencia i                                                                                                    | A VINA GUADRA DEL CUERRO DE<br>DOMOCROCI                                                                                                    | sisah                                                                                                    | Local Arrawitativ                                                                                                    |                                                                                                    |  |
|                                                              | Talainan 31                                                                                                    | 028509137                                                                                                    | Talafanın 2-                                                                                                    |                                                                                                    |                                                                                                    |  |
|                                                              | E-mail                                                                                                    | zawacionek@celularfin.com.ac                                                                                                    |                                                                                                    |                                                                                                    |                                                                                                    |  |
| 10                                                           |                                                                                                    |                                                                                                    |                                                                                                    |                                                                                                    | 10                                                                                                    |  |
|                                                              | earnie:                                                                                                    |                                                                                                    |                                                                                                    |                                                                                                    |                                                                                                    |  |
| 1000000                                                      | e deserviciones se invese antica- metal-                                                                                                    | I due la refurctación processaria en elem<br>activa o Discenza de Trámico Aprovatival<br>Após cos el blidge Markopal para el bar                                                                                                    | <ol> <li>Automica o contessonole a la<br/>fronza contessa de contessa<br/>processo de contessa de contessa<br/>filos metropolitaria de Concelhiran<br/>Tégrimer Contes de Procedimen</li> </ol> | existed inclusive is measured as a loss<br>a el prototo de bagne la participada el<br>eddo a toucest de la toberetura metapacion<br>Administrativas de Unenclarenarios. O<br>dedes Sonstructuras (1945) a actual actual<br>dedes Sonstructuras (1945) a actual actual | annen III. Inn<br>er al antiski 217<br>disera nu. 222<br>1 Mulo Sir Del<br>na al tel Anness<br>res destinator |  |
| article<br>article<br>as the<br>astrony<br>for the<br>design | dige togetes warmenteren, one or<br>object of 25 de mines de 2003, en la p<br>la General de Lisendar la la estandar<br>la General de Lisendar la la estandar<br>des compositions de la estandar<br>des compositions possibilités com est | The day servery set of the set of the set of | a chich park a gyroco da kito<br>rarte. Adoonalmanta anate re<br>So en la parte superior.                                                                                                    | der settligeboren af rörstradbet, af sor                                                                                                    |                                                                                                    |  |

5. Se mostrará el siguiente recuadro, de clic en "Aceptar".

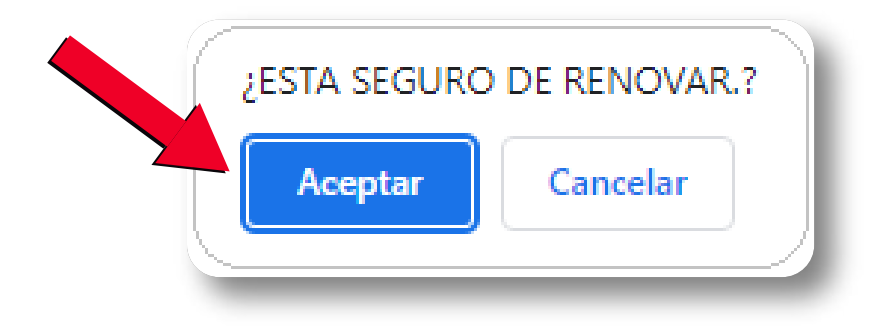

### 6. Descargue el Formulario de renovación LUAE.

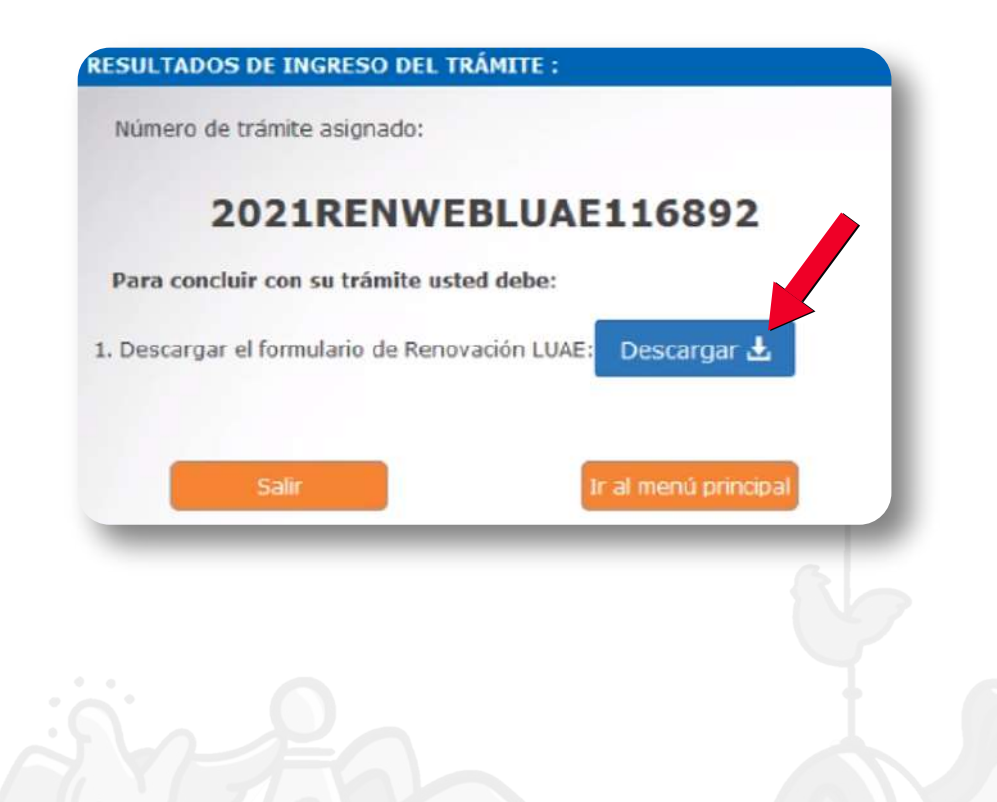

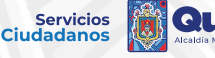

Ito

# **7.** Verifique la información ingresada y revise detenidamente lo indicado en la parte inferior del formulario de Renovación LUAE.

|                                                                                                    |                                                                                                    |                                                                                                    | Actividades Eco                                                                                                    | nómicas LU                                                                                                    | AE                                                                                                    |                                                                                                    |                                                                                                    |
|----------------------------------------------------------------------------------------------------|----------------------------------------------------------------------------------------------------|----------------------------------------------------------------------------------------------------|----------------------------------------------------------------------------------------------------|----------------------------------------------------------------------------------------------------|----------------------------------------------------------------------------------------------------|----------------------------------------------------------------------------------------------------|----------------------------------------------------------------------------------------------------|
| DATOS GENERAL P                                                                                                    | S DEL TRÁMITE                                                                                                    |                                                                                                    |                                                                                                    |                                                                                                    |                                                                                                    |                                                                                                    |                                                                                                    |
| Número de LUAE:                                                                                                    |                                                                                                    | 240988                                                                                                    | Nimero de Trá                                                                                                    | mila:                                                                                                    | 2021 RE                                                                                                    |                                                                                                    | 16802                                                                                                    |
| DAET (No. Datest                                                                                                    |                                                                                                    | 290900                                                                                                    | DUC/DICE:                                                                                                    | HILC.                                                                                                    | 1101040                                                                                                    | SOFOO4                                                                                                    | 10092                                                                                                    |
| Nombra Computin                                                                                                    | e).                                                                                                    | VIVEDES DOSITA                                                                                                    | Facha Inicio A                                                                                                    | at india de                                                                                                    | 2009/40                                                                                                    | 44                                                                                                    |                                                                                                    |
| Númbre Comercial                                                                                                    |                                                                                                    | 205224                                                                                                    | Zoop Bradier                                                                                                    | LUNUBU.                                                                                                    | 2000/10/                                                                                                    | DE                                                                                                    |                                                                                                    |
| Numero de Predio                                                                                                    | ,<br>In stanlage basis                                                                                                    | 303234                                                                                                    | Zona Preuio.                                                                                                    |                                                                                                    | QUITUM                                                                                                    | DE                                                                                                    |                                                                                                    |
| Area util de estad                                                                                                    | necimenco:                                                                                                    | 20                                                                                                    |                                                                                                    | a Fret F                                                                                                    | 7410                                                                                                    |                                                                                                    |                                                                                                    |
| ccuenta en su est                                                                                                    | tablecimiento con                                                                                                    | maquinas de juegos elec                                                                                                    | tronicos y/o mecai                                                                                                    | hcos/ [_SI                                                                                                    | INU                                                                                                    |                                                                                                    |                                                                                                    |
| CIIU                                                                                                    |                                                                                                    | Descripc                                                                                                    | ion                                                                                                    | ODUIOTOO                                                                                                    | -                                                                                                    | Parametro                                                                                                    | l ipologia                                                                                                    |
| G47110103                                                                                                    | TIENDAS, E<br>ALIMENTICIOS,<br>PRIMERA NEC<br>(EXC                                                                                                    | NTRE LOS QUE PRED<br>LAS BEBIDAS O EL TA<br>CESIDAD Y VARIOS OT<br>EPTUADA VENTA DE                                                                                                    | OMINAN, LOS PE<br>ABACO, COMO PI<br>IROS TIPOS DE F<br>CARNE AL GRAI                                                                                                    | RODUCTOS<br>RODUCTOS<br>PRODUCTOS<br>PRODUCTO<br>NEL)                                                                                               | S DE<br>S.                                                                                                    |                                                                                                    | CB1A                                                                                                    |
| PERSONA NATUR                                                                                                    | AL                                                                                                    |                                                                                                    |                                                                                                    |                                                                                                    |                                                                                                    |                                                                                                    |                                                                                                    |
| C. I. / Pasaporte:                                                                                                    |                                                                                                    | 1101042305                                                                                                    |                                                                                                    |                                                                                                    |                                                                                                    |                                                                                                    |                                                                                                    |
| Nombres y Apellid                                                                                                    | los:                                                                                                    | CAMPOVERDE J                                                                                                    | UMBO ROSA FLO                                                                                                    | RESMILA                                                                                                    |                                                                                                    |                                                                                                    |                                                                                                    |
| DIRECCIÓN DEL E                                                                                                    | STABLECIMIENTO                                                                                                    |                                                                                                    |                                                                                                    |                                                                                                    |                                                                                                    |                                                                                                    |                                                                                                    |
| Parroquia:                                                                                                    | LA ECUATOR                                                                                                    | RIANA - 2 DE FEBRER                                                                                                    | 0                                                                                                    |                                                                                                    |                                                                                                    |                                                                                                    |                                                                                                    |
| Calle Principal:                                                                                                    | SEGUNDOD                                                                                                    | ARQUEA                                                                                                    | 53                                                                                                    | Número:                                                                                                    | S41-145                                                                                                    |                                                                                                    |                                                                                                    |
| Calle Secundaria:                                                                                                    | CALLE DIEZ                                                                                                    |                                                                                                    |                                                                                                    |                                                                                                    | 0.1.1.10                                                                                                    | FIRE-1201-01-02                                                                                                    | Nº                                                                                                    |
| Piso:                                                                                                    | PB                                                                                                    |                                                                                                    |                                                                                                    | Oficina:                                                                                                    |                                                                                                    | 7                                                                                                    | K S S S                                                                                                    |
| Sector o                                                                                                    | A LINA CUAD                                                                                                    | BADE LA ESCUELA                                                                                                    | ANTONIO                                                                                                    | 12.1.20                                                                                                    | 2231 77 97                                                                                                    | 1                                                                                                    | $\sim$                                                                                                    |
| Referencia:                                                                                                    | NARIÑO                                                                                                    | in the second                                                                                                    |                                                                                                    | Local:                                                                                                    | Principal                                                                                                    |                                                                                                    |                                                                                                    |
| Teléfono 1:                                                                                                    | 2638958                                                                                                    |                                                                                                    |                                                                                                    | Teléfono                                                                                                    |                                                                                                    |                                                                                                    | SAL                                                                                                    |
| E-mail:                                                                                                    | rosa campov                                                                                                    | erde@vahoo.com                                                                                                    |                                                                                                    | . 6.                                                                                                    |                                                                                                    | 200                                                                                                    | Sec. 1                                                                                                    |
| Horario de                                                                                                    | 07H00 A 20H                                                                                                    | 00                                                                                                    |                                                                                                    |                                                                                                    |                                                                                                    |                                                                                                    |                                                                                                    |
| atención:                                                                                                    | 0111001112011                                                                                                    |                                                                                                    |                                                                                                    |                                                                                                    |                                                                                                    |                                                                                                    |                                                                                                    |
| IDENTIFICACIÓN (                                                                                                    | DE ACTIVIDAD ECC                                                                                                    | NÓMICA (RÓTULO)                                                                                                    |                                                                                                    |                                                                                                    |                                                                                                    |                                                                                                    |                                                                                                    |
| Texto del Rótulo:                                                                                                    |                                                                                                    | 0.6                                                                                                    |                                                                                                    | azos                                                                                                    |                                                                                                    | F                                                                                                    | E                                                                                                    |
| Largo:                                                                                                    | 0.0                                                                                                    | u (m)                                                                                                    | Ubicación del Roti                                                                                                    | 10:                                                                                                    |                                                                                                    | Fachada                                                                                                    | Frontal                                                                                                    |
| Ancho:                                                                                                    | 0.0                                                                                                    | 0 (m)                                                                                                    | Tipo de Material:                                                                                                    |                                                                                                    |                                                                                                    |                                                                                                    |                                                                                                    |
| Area del Rótulo(n                                                                                                    | n2): 0                                                                                                    |                                                                                                    | Area de la Fachat                                                                                                    | la Frontal(mi                                                                                                    | 2):                                                                                                    | 0.00                                                                                                    |                                                                                                    |
| Uso de Suelo:                                                                                                    | RU2                                                                                                    |                                                                                                    |                                                                                                    |                                                                                                    |                                                                                                    |                                                                                                    |                                                                                                    |
| Yo, portador(a) del<br>arriba) declaro que<br>Ley Orgànica para<br>articulo 17 del Cód<br>Ordenanza Metropol<br>Administrativos de 1<br>Ejercicio de Activid<br>licenciamiento, Adic | documento de iden<br>la información consi-<br>la Optimización y E<br>ligo Orgánico Admini<br>litana No. 001 sancio<br>Licenciamiento, (II) T<br>ades Económicas-LU<br>ionalmente acepto re | tilicación No, por mis propie<br>gnada es veras, autèntics y o<br>ficiencia de Tràmites Admin<br>istrativo, que cumple con e<br>nada el 29 de mayzo de 2019<br>(fulio IV Del Registro Genera<br>AE; y, actúo acorde a los /<br>cibir notificaciones administr | os derechos (o en leg<br>corresponde a la reali<br>istrativos-LOCETA, que<br>el Código Muterial p<br>9, en la parte com<br>el de Licent Alerrop<br>de Licent Alerrop<br>glas Tér<br>rativas pres elector | al representad<br>ded, conforme<br>e actúb confor<br>ara el Distrito<br>responde a: (i)<br>olitanas; (iii) Ti<br>micas aplicable<br>rónico designad | ción de la pers<br>lo dispuesto en<br>rme el principi<br>Metropolitano<br>Título III Del I<br>Ítulo V De la L<br>es a la activid<br>lo: | iona jurídica iden<br>n el numeral 10, d<br>o de buena fe d<br>de Quito expedio<br>Régimen Común e<br>licencia Metropolit<br>ad económica pa | tificada en líneas<br>sel artículo 3 de la<br>elecrminado en el<br>do a través de la<br>de Procedimientos<br>ana única para e<br>ra la cual solicito |
| INFORMACIÓN DE                                                                                                    | L PROCESO DE R                                                                                                    | ENOVACIÓN DE LUAE                                                                                                    |                                                                                                    |                                                                                                    |                                                                                                    |                                                                                                    |                                                                                                    |
| Fecha : 2021/11/1                                                                                                    | 12                                                                                                    | an-c-cayle distantist 100-200                                                                                                    |                                                                                                    |                                                                                                    |                                                                                                    |                                                                                                    |                                                                                                    |
| Para otorgar la L                                                                                                    | icencia Metropoli                                                                                                    | tana Única para el Ejerci                                                                                                    | cio de Actividades                                                                                                    | Económicas -                                                                                                    | - LUAE, el G/                                                                                                    | AD del Distrito I                                                                                                    | Metropolitano d                                                                                                    |
| Si cumple con es<br>electrónico regis<br>visible del estable                                                                                                    | ta condición se en<br>trado en esta sol                                                                                                    | nviará la Licencia Metrop<br>icitud, en el lapso de 24                                                                                                    | olitana Única para<br>horas laborables,                                                                                                    | el Ejercicio i<br>la misma qu                                                                                                    | de Actividade<br>e debe ser i                                                                                                    | es Económicas<br>mpresa y coloc                                                                                                    | - LUAE al corre<br>ada en un luga                                                                                                    |
| Paspageable,                                                                                                    | ladana                                                                                                    | ie siela la normativa lega                                                                                                    |                                                                                                    |                                                                                                    |                                                                                                    |                                                                                                    |                                                                                                    |
| Responsable: ciud                                                                                                    | ladano                                                                                                    |                                                                                                    |                                                                                                    |                                                                                                    |                                                                                                    |                                                                                                    |                                                                                                    |
|                                                                                                    |                                                                                                    |                                                                                                    |                                                                                                    |                                                                                                    |                                                                                                    |                                                                                                    |                                                                                                    |
|                                                                                                    |                                                                                                    |                                                                                                    |                                                                                                    |                                                                                                    |                                                                                                    |                                                                                                    |                                                                                                    |
|                                                                                                    |                                                                                                    |                                                                                                    |                                                                                                    |                                                                                                    |                                                                                                    |                                                                                                    |                                                                                                    |
|                                                                                                    |                                                                                                    |                                                                                                    |                                                                                                    |                                                                                                    |                                                                                                    |                                                                                                    |                                                                                                    |

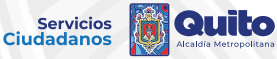

### **DESCARGA Y ANULACIÓN DE TRÁMITES LUAE**

1. Después de ingresar al módulo LUAE DIGITAL, seleccione "DESCARGA DOCUMENTOS LUAE Y ANULACIÓN DE TRÁMITES".

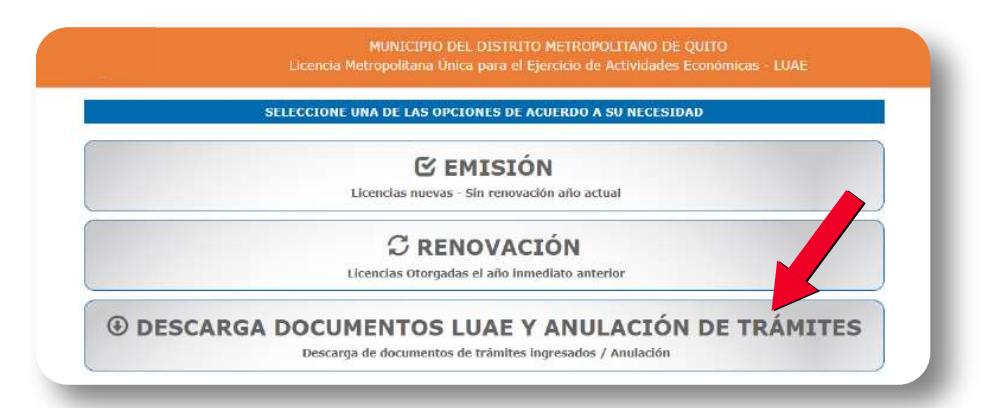

### 2. Se mostrará el listado de trámites.

|                               | Lic             | encia Metropolitana Única para el Ejercicio de                                          | Actividades Económic       | as - LUAE            |
|-------------------------------|-----------------|-----------------------------------------------------------------------------------------|----------------------------|----------------------|
| [                             | 1               | DESCARGA DOCUMENTOS LUAE Y ANULACIÓN DE                                                 | RÁMITES                    |                      |
| ERSONA NATURAL/JURIDICA       | -               |                                                                                         | -                          | -                    |
| 6dula\RUC:<br>axán Gocial     | 1               | 791919122001<br>ELULARTIN 5.4                                                           |                            |                      |
| eleccione Visualizar Document | ns e Anular Tra | inite.                                                                                  |                            |                      |
| Número Trámite                | Namera          | Dirección                                                                               |                            |                      |
| 2021RENWEBLI/4E103296         | 257165          | LA MADDALERA - ATANLALPA VI / AV. NICHELENA 7 DEG-45 / AV.<br>MARISCAL SUCRE            | (  Visualizar Documentos)  | (B Anular Trämite    |
| 2021RENWEBLIJAE103254         | 310304          | HARISCAL SUCRE - MARISCAL SUCRE / VEINTIMILLA / BE-30 / 6<br>DE DICIEMBRE               | S Visualizar Documentos    | ( Anulas Tràmite     |
| 39209ENWE0LUAE75575           | 219304          | NARISCAL SUCRE - MARISCAL SUCRE / VEINTIMILLA / EB-36 / 6<br>DE DICIEMBRE               | @ Visualizar Documentar    | ( Anulae Tramite     |
| 2020RENWEBLUAE75567           | 257:65          | LA MAGDALENA - ATAHJALPA W / AV. MICHELENA / CG6-40 / AV.<br>MARISCAL SUCRE             | ( Visualizar Documentos)   | (TAnulas Trāmits     |
| 2019WEBLUAE92502              | 257165          | LA MASDALENA - ATAHUALDA W / AN. MICHELENA / OE6-40 / BV.<br>MARISCAL SUCRE             | Ø Visualizar Documentos    | (     Anular Tràmite |
| 2019WEBLUAE92490              | 257153          | JIPIJARA - JIRIJARA / DE LOS SHVRES / N40-117 / GAEDAR DE<br>VILLARROEL                 | 🛞 Visualizar Documentos    | (ii Anular Tràmite   |
| 20155EN/055L/A032485          | 219304          | HARIBCAL SUCRE - MARISCAL SUCRE / VEINTIMILLA / E8-35 / 6<br>DE DICIEMBRE               | (B) Visualizar Documentus) | ( Anular Trämite     |
| 2015RENWEDLUAE32404           | 217055          | BELISARIO QUEVEDO - LAS CASAS BAJO / AV CRISTOBAL COLON<br>/ DE2-152 / AV. AMERICA      | (  Visualizer Documentos)  | Aciular Trămile      |
| 20155EN/055LUAE32478          | 214348          | ITCHIMBIA - ELIDO / LO DE AGOSTO / N13-122 / CHECA                                      | O Visualizar Documantus    | Anular Tramits       |
| 2019RENWEBLUAE32234           | 98368           | Splison - Jipijapa / AV. DE LOS SHYRIS / H40-117 / GASPAR DE<br>VILLARROEL              | @ Visualizar Documentos    | Anular Trâmite       |
| 2019RENWEBLUAEB2252           | 100213          | La Megdalena - La Megdalena / AN, MICHELENA GALLE 511 / OE6-<br>40 / AN, MARISCAL SUCRE | (@ Visualizar Documentos)  | Anular Trämite       |
| 2018WEBUUAES4746              | 219304          | NARISCAL SUCRE - MARISCAL SUCRE / VEINTIMILLA / EB-30 / 5<br>DE DICIEMBRE               | (  Visualizar Documentos)  | Anuler Trémite       |
| 2018WEBLUAE52501              | 217059          | BELISARIO QUEVEDO - LAS CASAS BAJO / AV. CRISTOBAL COLON<br>/ 063-132 / AV. AMERICA     | @ Visualizar Documentos    | Anular Tramits       |

( Anterior

(( Ir al Menú Principal ))

Quito

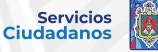

## **3.** Seleccione **"Visualizar Documentos"** si desea ver y decargarlos, incluida su LUAE que cuenta con un código de seguridad QR.

#### DESCARGA DOCUMENTOS LUAE Y ANULACIÓN DE TRÁMITES Cédule\RUC 1791919122001 CELULARFIN S. LA MAGDIALENA UALPA W / AV. MICHELENA / OE6-40 / A 2021RENW EBLUAE103295 257165 @ Visualizar E B Anular Tran MARISCAL SUCRE MARISCAL SUCRE - MARISCAL SUCRE / VEINTIMILLA / E8-30 / 6 B Anular Trán @ Visualizar D 2021RENWEBLUAE103294 219304 DE DICIEMBRE MARISCAL SUCRE / VEINTIMULLA / E8-30 / 6 2020RENWEBLUAE75575 219304 G Visualizar f anular Tran DE DICIEMBRE UALPA W / AV. MICHELENA / OE6-40 / AV. MARISCAL SUCRE LA MAGDALENA - ATA 2020RENWEBLUAE75567 @ Visualizar D anular Tra 257165 AGDALEN ALPA W / AV. MICHELENA / DE6-40 / / ( vi 2019WEBLUAE92502 257165 MARISCAL SUCRE JIPLIAPA - JIPLIAPA / DE LOS SHYRIS / N40-117 / GASPAR DE 2819WEBLUAE92490 257153 G Visualizar De E Anular Tran VILLARROEL USCAL SUCRE / VE DE DICIEMBRE SCAL SUC MILLA / E8-30 / 2019RENWEBLUAE32489 219304 S Visualizar E a Anular Tra BELISARIO QUEVEDO - LAS CASAS BAJO / AV. CRISTOBAL COLON S Visualizar D anular Tran 2019RENWEBLUAE32484 217059 / OEB-152 / AV. AMERICA ITCHIMBIA - EJIDO / 10 DE AGOSTO / N13-122 / CHECA @ Visualizar D 2019RENWEBLUAE32478 214348 Jipijapa - Jipijapa / AV. DE LOS SHYRIS / N40-117 / GASPAR DE 2019RENWEBLUAE32254 96368 @ Visualizar D VILLARROEL lagdalena - La Magdalena / AV. MICHELENA CALLE 511 / DE6 40 / AV. MARISCAL SUCRE 2019RENWEBLUAE32257 100213 @ Visualizar D Anular Tra MARISCAL SUCRE - MARISCAL SUCRE / VEINTIMILLA / E8-30 / 6 Wisualizar D 2018WEBLUAE54746 219304 DE DICIEMBRE ELISARIO QUEVEDO - LAS CASAS BAJO / AV. CRISTOBAL COL 2018WEBLUAE52501 217059 ( Visualizar D anular Tra / 0E3-152 / AV. AMERICA ( Anterior Ir al Menú Principal

MUNICIPIO DEL DISTRITO METROPOLITANO DE QUITO cia Metropolitana Unica para el Ejercicio de Actividades Económicas -

| DOCUMEN                             | IOS DEL TRÂMITE: 2021REN | WEBLUAE103296 |               |             |
|-------------------------------------|--------------------------|---------------|---------------|-------------|
| Archivo                             | Fecha de Registro        | Tipo          | Observaciones | Descargar   |
| RENOVACION_2021RENWEBLUAE103296.pdf | 30/06/2021 12:15:13      | Documento     |               | t Descargar |
| LICENCIA_2021RENWEBLUAE100296.pdf   | 38/06/2021 14:43:50      | Licencia      | LICENCIA LUAE | A Descargar |

**Nota:** Los trámites de procedimiento especial - categoría 3, no se visualizan en este módulo.

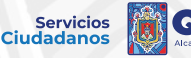

## **4.** Seleccione **"Anular trámite"**, si desea eliminar o dar de baja su solicitud LUAE.

Detalle la razón por la cual se da de baja la LUAE, acepte la declaración y luego de clic en **"Guardar".** 

|                                                                                                    |                                                                                                    | DESCARGA DOCUMENTOS LUA                                                                                                    | E Y ANULACIÓN DE TI                                                                                                    | RÁMITES                                                                                                    |                                                                                                    |       |  |
|----------------------------------------------------------------------------------------------------|----------------------------------------------------------------------------------------------------|----------------------------------------------------------------------------------------------------|----------------------------------------------------------------------------------------------------|----------------------------------------------------------------------------------------------------|----------------------------------------------------------------------------------------------------|-------|--|
| PERSONA NATURAL/JURIDICA                                                                                                    | -                                                                                                    |                                                                                                    |                                                                                                    | _                                                                                                    | _                                                                                                    | -     |  |
| Cédula (RUC)<br>Razún Social                                                                                                    | 11                                                                                                    | 291919192001<br>ELULARTIN D.A                                                                                                    |                                                                                                    |                                                                                                    |                                                                                                    |       |  |
| Seleccione Visualizar Decemente                                                                                                    | s o Anular Trá                                                                                                    | mile.                                                                                                    |                                                                                                    |                                                                                                    |                                                                                                    |       |  |
| Número Irámite                                                                                                    | Nimero                                                                                                    | Dirección                                                                                                    |                                                                                                    |                                                                                                    |                                                                                                    |       |  |
| 2021RENUI FREMAF102286                                                                                                    | 257165                                                                                                    | LA NASDALENA - ATAHUALEN W / AV. N<br>NASDSCAL SUD                                                                                                    | ICHELENA / CES-40 / AV.                                                                                                    | @ Visualizar Documentus                                                                                                    | 2 Anular Tramite                                                                                                    |       |  |
| 2021RENWEBCARE103234                                                                                                    | 219304                                                                                                    | MARIBCAL BUCKE - MARIBCAL BUCKE -                                                                                                    | VEINTINILLA / EE-20 / 6                                                                                                    | @ Visuslizar Documentos                                                                                                    | Anular Trámite                                                                                                    | )     |  |
| 2020//ENWEBLUAE75575                                                                                                    | 219204                                                                                                    | MARISCAL SUCRE - MARISCAL SUCRE /<br>DE DICIENERS                                                                                                    | / VEDITOMOLLA / EB-30 / 6                                                                                                    | @ Visuslizer Documentos                                                                                                    | Anular Trämite                                                                                                    | )     |  |
| 2020FEB1/068LUAE25567                                                                                                    | 257165                                                                                                    | LA HAGOALENA - ATARUALEA W / AV. 5<br>HAROSCAL SUD                                                                                                    | ROHOLENA / ODG-40 / AX                                                                                                    | @ Visualizar Documentus                                                                                                    | anular Tramita                                                                                                    | )     |  |
| 2019WEBL04E92502                                                                                                    | 257165                                                                                                    | LA MAGOALENA - ATAMUALEN W / AV. 5<br>MARESCAL SUC                                                                                                    | ADCHELENA / ODE-40 / AV.                                                                                                    | @ Visualizar Documentos                                                                                                    | anular Tramits                                                                                                    |       |  |
| 2019WEBUUAE92490                                                                                                    | 257153                                                                                                    | 2010ARA - 2010ARA / DE LOS SHITRIS<br>VILLARROEL                                                                                                    | / N40-117 / GASPAR DE                                                                                                    | @ Visualizar Documentos                                                                                                    | E Anular Tramite                                                                                                    |       |  |
| 2319858 a 6810 46 22485                                                                                                    | 219304                                                                                                    | MARISCAL SUCRE - MARISCAL SUCRE -<br>DE DICIENERI                                                                                                    | / VEINTIMILLA / EB-30 / 6                                                                                                    | S Visualizar Decomentos                                                                                                    | anular Tramita                                                                                                    | )     |  |
| 2019/EN & ESLUAE32404                                                                                                    | 217059                                                                                                    | BELISARIO QUEVEDO - LAS CASAS BAD<br>/ 083-152 / N/LAM                                                                                                    | O / AV. CRISTOBAL COLON<br>BRICA                                                                                                    | Visualizar Documentos                                                                                                    | E Anular Tràmite                                                                                                    |       |  |
| 2019FEN:WEBLUAE32478                                                                                                    | 214348                                                                                                    | ITCHIVBLE - EXIDO / 10 DE ADOST                                                                                                    | 10 / N13-122 / CHECA                                                                                                    | @ Visualizar Documentos                                                                                                    | E Anular Tramita                                                                                                    | )     |  |
| 20194ENINGBLUAE22254                                                                                                    | 94.255                                                                                                    | Jogepa - Jogepa / AV. DE LOS GHVIUS<br>VILLARROEL                                                                                                    | 5 / NHO-117 / GASTAR DE                                                                                                    | @ Visualizar Documentus                                                                                                    | ji Anular Tramila                                                                                                    | )     |  |
| 20151ENAD8LUAE32252                                                                                                    | 100213                                                                                                    | La Magdalera - La Napdalera / AV. NIC<br>40 / AV. MARISCAL                                                                                                    | HELENA CALLE S13 / DE6-<br>SUCRE                                                                                                    | @ Visualizar Documentos                                                                                                    | Anular Tràmita                                                                                                    | )<br> |  |
| 2018WEBLUAE54746                                                                                                    | 219204                                                                                                    | MARIBICAL SUCRE - HARISCAL SUCRE -<br>DE DICIENERI                                                                                                    | 2 YELINTONILLA / ED-30 / 6                                                                                                    | @ Visualizar Documentus                                                                                                    | 🖹 Anular Tràmita                                                                                                    | )     |  |
| 2018W68LUAE32501                                                                                                    | 217059                                                                                                    | BELISARIO QUEVEDO - LAS CASAS BAS<br>/ QE2-132 / NG AM                                                                                                    | O / AV. CRESTOBAL COLON<br>EKICA                                                                                                    | Visualizar Documentos                                                                                                    | 🗄 Anular Trämite                                                                                                    |       |  |
|                                                                                                    |                                                                                                    |                                                                                                    |                                                                                                    |                                                                                                    |                                                                                                    |       |  |
| Il Anterior                                                                                                    |                                                                                                    |                                                                                                    | II Tr al Mer                                                                                                    | ni Princinal                                                                                                    |                                                                                                    |       |  |
|                                                                                                    | Littin                                                                                                    | MUNICIPIO DEL D                                                                                                    | DISTRITO METRO<br>Dura el Ejercicio d                                                                                                    | POLITANO DE QUITO<br>e Actividades Econó                                                                                                    | )<br>mitaas - LUAE                                                                                                    |       |  |
|                                                                                                    | Licen                                                                                                    | MUNICIPIO OFE D<br>cla Metropolitana Unica p<br>Amiliación de                                                                                                    | NSTRITO METRO<br>Dura el Ejercicio d<br>Trámite Luae                                                                                                    | POLITANO DE QUITO<br>e Actividades Econó                                                                                                    | )<br>mitaas = LUAE                                                                                                    |       |  |
| DATOS GENERALIJA DEL 17                                                                                                    | Litein<br>Antra                                                                                                    | MUNICIPIO DEL D<br>Cla Metropoblana Unica p<br>Anteactón de                                                                                                    | nistrito metroj<br>min el Ejercicio d<br>Tràmite lune                                                                                                    | POLITANO DE QUITO<br>e Actividades Econo                                                                                                    | )<br>Imitaas - LUAE                                                                                                    |       |  |
| DATOS GENERALLE DIL 19<br>Petro do Impeso de Immeso<br>Beserum en 202                                                                                                    | ution<br>desta<br>potenti<br>potenti                                                                                                    | MUNICIPIO DEL 0<br>cia Metropolitana Unica s<br>Anul Actón de                                                                                                    | IISTRITO METRO<br>ana el Ejercicio d<br>TRAMITE LUAE<br>Notas de Stirlas<br>Postarias                                                                                                    | POLITIMO DE QUITO<br>e Actividades Econo<br>secontecco de la                                                                                                    | )<br>mitas - LUAE<br>11/4<br>12/0000                                                                                                    |       |  |
| DATISS SERVERALISE DIS. 19<br>Partice do represe de terretes<br>Manace de VIDES<br>RATT das Astancias<br>Rattrice General d                                                                                                    | Citizen<br>Arran<br>2000/02<br>2019/02<br>2019/02<br>2019/02<br>2019/02<br>2019/02                                                                                                    | MUNICIPIO DEL D<br>cia Metropoliana Unica p<br>Antracción de<br>22                                                                                                    | NETRITO METRO<br>anna el Ejercicio d<br>TRAMITE LUAR<br>Noreso de Vertes<br>Pacad nestes<br>Zase fundas<br>Nores de Tendos                                                                                                    | POLITIANO DE QUITO<br>e Actividades Econo<br>secontecto de la<br>continuito sola el<br>desenvente talas<br>solas el contecto de la<br>desenvente talas<br>solas el contecto de la                                                                                                    | )<br>mitoas - LUAE<br>1979<br>1970<br>1970<br>1970<br>1970<br>1970<br>1970<br>1970                                                                                                    |       |  |
| DATION COMMENTED DUC. T<br>Partice do Symposite de Participa<br>Martine de Service de Participa<br>Martine de Service de Carlos<br>Carlos de La selectación martin<br>Aran de la de selectación martin<br>Participa de Service Data<br>Participa de Service Data<br>Participa de Service                                                                                                    | UCEN<br>DOCTA<br>DOCTA<br>D | MUNICIPIO DEL 0<br>cla Meliopoliano Unica a<br>ANRACIÓN DE<br>22                                                                                                    | NISTRITO METRO<br>Initia el Ejercicio d<br>TRÁMITELIME<br>Noreo de Viente<br>Data Frede<br>Viene de Infelo<br>Paradonatio<br>Paradonatio<br>Paradonatio                                                                                                    | POLITANO DE QUITT<br>e Actividades Econo<br>entrativo Solar<br>settoretto Solar<br>salesettante Res<br>salesettante Res<br>salesettante Res                                                                                                    | )<br>mitors - LUAE<br>12/4<br>00000<br>od Tocienci Le Henned                                                                                                    |       |  |
| UNTO GENERALES DIS. 7<br>Partie de represe de transfer<br>Neires de recent<br>Xerr Transferencia<br>Carrol de recent<br>Pessalon activas<br>Pessalon activas<br>Pessalon activas                                                                                                    | Green<br>2020/02<br>2020/02<br>200/02<br>200/02<br>200/00<br>200/00<br>200/00<br>200/00<br>200/0                                                                                                    | MUNICIPIO DEL D<br>cla Metropolitana Unica (<br>Anti Actón de<br>23                                                                                                    | INSTRITIO METRO<br>Jona el Ejercicio d<br>TRAMITE LUAE<br>None de Statuto<br>Tradiciona de Statuto<br>None de Statuto<br>None de Statuto<br>Para fuelo<br>Para fuelo<br>Pa                                                                                                    | POLITANO BE QUITO<br>Actividades Econo<br>octavito code<br>sistemente<br>sistematicade<br>sistematicade<br>sistematica                                                                                                    | )<br>mitas - LUAE<br>194<br>195<br>195<br>195<br>195<br>195<br>195<br>195<br>195<br>195<br>195                                                                                                    |       |  |
| DATISS COMMANDER DUCK V<br>Partie de Strategiere<br>Martie de Strategiere<br>Martie de Strategiere<br>Rectif Tous, Astancia<br>Partie de Strategiere<br>Partie de Strategiere<br>Partie Partiese<br>Partie Partiese<br>Partiese<br>Partiese                                                                                                    | Green<br>Anza<br>Social<br>Social<br>Socia                                                                                                    | MUNICIPIO DEL D<br>cla Metropolitana Unica p<br>amit Actión de<br>23<br>D Dataro (Classics<br>claval on                                                                                                    | INSTRICTO METROD<br>Saria el Ejercicio d<br>INÁMITE LUNE<br>Norma na Norma<br>Norma (a hocio<br>Norma (a hocio<br>Norma (a hocio<br>Norma (a hocio<br>Norma (a hocio<br>Norma (a hocio<br>Norma (a hocio<br>Norma (a hocio<br>Norma (a hocio<br>Norma (a hocio<br>Norma (a hocio<br>Norma (a hocio<br>Norma (a hocio<br>Norma (a hocio<br>Norma (a hocio)                                                                                                    | РОЦЗТАНО DE QUITA<br>е Actividades Teorio<br>Реплино 2020<br>Алактично пра<br>заста<br>заста<br>соптино 2020<br>Алактично пра<br>заста<br>соптино 2020<br>Алактично пра<br>соптино 2020<br>Алактично пра<br>соптино 2020<br>Алактично пра<br>соптино 2020<br>Алактично пра<br>соптино 2020<br>Алактично пра<br>соптино 2020<br>Алактично пра<br>соптино 2020<br>Алактично пра<br>соптино 2020<br>Алактично пра<br>соптино 2020<br>Алактично пра<br>соптино 2020<br>Алактично пра<br>соптино 2020<br>Алактично пра<br>соптино 2020<br>Алактично пра<br>соптино 2020<br>Алактично пра<br>соптино 2020<br>Соптино 2020<br>Алактично пра<br>соптино 2020<br>Алактично пра<br>соптино 2020<br>Соптино 2020<br>Соптин                                                                                                    | )<br>mitas - LUAE<br>1949<br>1940<br>1940<br>1940<br>1940<br>1940<br>1940<br>1940                                                                                                    |       |  |
| DATIO CONTRACTO DE LA<br>DATIO CONTRACTO DE LA<br>DATIO DE INFORMACIÓN<br>NOTAS DE LA CANADA<br>NOTAS DE LA CANADA<br>DE LA CANADA<br>DE LA                                                                                                    | Uicen<br>20070<br>20070<br>200<br>20                                                                                                    | MUNICIPIO DEL D<br>clar Metropolitana Goica (<br>Amar Acción De<br>22<br>D Davino Clizanas<br>davia com                                                                                                    | INSTRICTO METRODO<br>Daria el Ejercicio d<br>IRÁMITE LUAE<br>Norma de Nather<br>Norma de Nather<br>Norma de La Lobrada<br>Norma de Lobrada<br>Norma de Lobrada<br>Norma de Lobrada                                                                                                    | POLITANO DE QUITE<br>e Actividades Econol<br>Permetro Metto<br>Secondo Social<br>Secondo Social<br>Secondo Secondo<br>Secondo Secondo<br>Secondo Secondo<br>Secondo Secondo<br>Secondo Secondo<br>Secondo Secondo<br>Secondo Secondo<br>Secondo Secondo<br>Secondo Secondo<br>Secondo Secondo<br>Secondo<br>Secondo Secondo<br>Secondo<br>Secondo                                                                                                    | )<br>Inflates - LUAE<br>United<br>Victory<br>and The Inflatence Hannesel                                                                                                    |       |  |
| INTO GENERALE DEL TY<br>Teste in propositional<br>Sector Strategies and the<br>Sector Sector Strategies and<br>Sector Sector Sector Strategies<br>Frances Strategies<br>Teste Research<br>Frances<br>Frances<br>F | CONTR<br>2010/00<br>2019/00<br>2019/000                                                                                                    | MUNICIPIO DEL O<br>cla Metropolitana Unica d<br>ANIR ACIÓN DE<br>22<br>D NOVIES COLONIA<br>Clavada Do<br>Acidente D                                                                                                    | NISTRETO METRO<br>intra el Ejercicio d<br>IRAMITE ERAE<br>Normo de Nertes<br>Posadamen<br>Normo de Nertes<br>Normo de Nertes<br>Normo de Nertes                                                                                                    | POLITANO DE QUITE<br>PALIVIdades Tauno<br>proversional<br>de restructura<br>social<br>social<br>soci<br>social<br>social<br>social<br>social<br>social<br>social<br>social<br>social<br>soc | )<br>nitizas - LUAE<br>194<br>2010<br>10<br>10<br>10<br>10<br>10<br>10<br>10<br>10<br>10<br>10<br>10<br>10                                                                                                    |       |  |
| INTO CONSULT OF A DESCRIPTION OF A DESCRIPTION OF A DESCR                                                                                                    | CONTRACTOR<br>2010/001<br>2017/42<br>2017/42<br>20                                                                                                    | MUNICIPIO DEL D<br>Cal Metropoliana Unica g<br>AMB ACIÓN DE<br>22<br>23<br>24<br>24 Mai Anno<br>25<br>26<br>26<br>26<br>27<br>27<br>28<br>29<br>29<br>20<br>20<br>20<br>20<br>20<br>20<br>20<br>20<br>20<br>20<br>20<br>20<br>20                                                                                                    | AltSTRLEO METRO<br>baris el Ejercicio d<br>TRAMITE LILLE<br>Notavo de Vertes<br>Posadarias<br>Notavo de Vertes<br>Notavo de Nation<br>Notavo de Nationa<br>Notavo de Nationa<br>Notavo de Nationa<br>Notavo de Nationa<br>Notavo de Nationa<br>Notavo de Nationa<br>Notavo de Nationa<br>Notavo de Nationa<br>Notavo de Nationa<br>Notavo de Nationa<br>Notavo de Nationa<br>Notavo de Nationa<br>Notavo de Nationa<br>Nationa<br>Notavo de Nationa<br>Nationa<br>Nationa<br>Nationa                                                                                                    | POLITANO DE QUITT<br>e Actividades Econó<br>permetos solar<br>contenso solar<br>seres<br>seres<br>contenso<br>seres<br>contenso<br>contenso<br>contenso<br>seres<br>contenso<br>contenso<br>contens<br>contens<br>contenso<br>contens<br>contenso<br>contenso<br>contenso<br>cont                                                                                                    | Anticas - LUAE<br>LUA<br>Charlos<br>Charlos<br>Charlos<br>Composition<br>Composition<br>Compositi                                                                                                    |       |  |
| Интрофициалист области<br>Напрафициалист области<br>Напра                                                                                                    | Circen<br>Stora<br>2020/01<br>2020/01<br>2                                                                                                    | MUNICIPIO DEL D<br>ciar Metropolitana Goica s<br>anta Actón pe<br>22<br>23<br>20 Dominio Clizansa<br>ciarte anta<br>ciarte anta<br>ciarte<br>ciarte anta<br>ciarte anta<br>ciarte ciarte<br>ciarte anta<br>ciarte anta<br>ciarte ant | INSTRATIO METRICI<br>Data el Eperateiro d<br>IRÁMITE ELLE<br>Nome de Neterio<br>Para deverso<br>Para deverso<br>Para deverso<br>Para deverso<br>Nome futor del vesto<br>Nome futor del vesto<br>Nome futor del                                                                                                    | POLITANO DE QUITO<br>e Actividades Econó<br>estaverso con e<br>estaverso con e<br>estavers                                                                                                    | A CONTRACT OF CONTRACT OF CONT                                                                                                    |       |  |
| Datios Generacias Dat. Y<br>Ment In Internetion<br>Well Procession<br>Well Procession<br>Well Proce                                                                                                    | Circen<br>Stora<br>2020/01<br>2020/01<br>2                                                                                                    | MUNICIPIO DEL C<br>cla Metropolitana Unica d<br>ARER ACIÓN DE<br>22<br>D Datario (Consess<br>claval con<br>Calaval con<br>Dese de Calavan<br>Acidema Da                                                                                                    | Instantio Michael Concerns of<br>TRAMITE LINE<br>Norman in Vietne<br>Norman in Vietne<br>Norman in Vie                                                                                                    | POLITANO DE QUITO<br>e Actividades Econó<br>entreso de la<br>calamiente he<br>policita de la constante<br>entreso de la constante<br>entreso de                                                                                                    | )<br>Inflass - LUAE<br>IDA<br>IDA<br>IDA<br>IDA<br>IDA<br>IDA<br>IDA<br>IDA<br>IDA<br>IDA                                                                                                    |       |  |
| INTERCONSTRUCTION                                                                                                    | Circum<br>Control<br>201942<br>201942<br>20194<br>201942<br>201942<br>20                                                                                                    | MUNICIPIO DEL D<br>Car Metropolitana Unica y<br>AMERACIÓN DE<br>22<br>23<br>24<br>25<br>25<br>26<br>26<br>26<br>26<br>27<br>26<br>29<br>29<br>20<br>20<br>20<br>20<br>20<br>20<br>20<br>20<br>20<br>20<br>20<br>20<br>20                                                                                                    | ISTRATO METRO<br>anne el Ejercicla d<br>IRAMUTE (LIAE<br>Unage Andrea<br>Norreg o Hallo<br>Norreg o Hallo<br>Norreg<br>Norreg o Hallo<br>Norreg o Hallo<br>Norreg o Hallo<br>Norreg<br>Norreg o Hallo<br>Norreg<br>Norreg<br>Noreg<br>Norreg<br>Norreg | POLITANO DE QUITO<br>PALIVIdades Econo<br>PERMITENSI<br>Common Social et<br>Social<br>PERMITENSI<br>PERMITENSI<br>PE                                                                                                    | nitas - LMAE                                                                                                    |       |  |
| Provide antenna en el como de la como de la                                                                                                    | Circum<br>administ<br>2017/42<br>2017/42<br>2017/42<br>2017/42<br>2017/42<br>1305<br>Autocites<br>Tablest<br>Tablest                                                                                                    | MUNITICIPSO DEL IL<br>Car Metropolitama Goica s<br>AMBLACIÓN DE<br>23<br>20<br>20 Donaino Clocanas<br>Astraia lam<br>Activitado de Manace do Manace<br>Astraia de Jaser do Cartesiano<br>Astraia de Jaser do Cartesiano<br>Astraia de Jastraia de Jaser do Cartesiano<br>Astraia de Jaser                                                                                                    | INSTRUCT NET CANCELS OF THE CANCELS OF THE CANCELS                                                                                                    | POLITANO DE QUITO<br>e Actividades Como<br>PERMONANCIA<br>PERMONANCIA<br>PERMO                                                                                                    | Andrew - LLAR<br>Andrew - LLAR<br>Crease<br>and the set in sector<br>and the set in sector<br>and the sector and the sector and the sector<br>and the sector and the sector and the sector<br>and the sector and the sector and the sector and the sector<br>and the sector and the sector an                                                                                                    |       |  |
| INTO CONTRACTOR OF T                                                                                                    | Linter<br>Merces<br>Sources<br>Sourc                                                                                                    | ANNATICIPAD DEL CI<br>Cia Metropolitania Unica d<br>ANNA ACIÓN DE<br>23<br>23<br>24<br>24<br>24<br>24<br>24<br>24<br>24<br>25<br>25<br>25<br>25<br>25<br>25<br>25<br>25<br>25<br>25<br>25<br>25<br>25                                                                                                    | ISTATIC METROD                                                                                                    | POLITANO DE OUTRE<br>e Actividades Econó<br>PERMINO SOLO<br>Actividades e tenes<br>solarismos colar<br>actividades e tenes<br>actividades e tenes                                                                                                    | ntas - LSAE<br>ntas - LSAE<br>Senso<br>Senso<br>nta - Senso<br>nta - Senso<br>Senso<br>Senso<br>Senso<br>Senso<br>Senso<br>Senso<br>Senso<br>Senso                                                                                                    |       |  |
| HATOS CARGONALLO DOL VI<br>Partis da propos de totavión<br>Partis da propos de totavión<br>Vistavión de la vistaviante de<br>Vistavión de la vistaviante de<br>Vistavión de la vistaviante de<br>Vistaviante de la vistaviante de<br>Vistaviante de la vistaviante de la vistaviante de<br>Vistaviante de la vistaviante de la vistaviante de<br>Vistaviante de la vistaviante de la vistaviante de<br>Vistaviante de la vistaviante de la vistaviante de<br>Vistaviante de la vistaviante de la vistaviante de<br>Vistaviante de la vistaviante de la vistaviante de<br>Vistaviante de la vistaviante de la vistaviante della vistaviante de<br>Vistaviante della vistaviante della vistaviante della vistaviante de<br>Vistaviante de la vistaviante de la vistaviante della vistaviante de<br>Vistaviante de la vistaviante della vistaviante de la vistaviante de<br>Vistaviante de la vistaviante de la vistaviante della vistaviante de<br>Vistaviante de la vistaviante de la vistaviante de la vistaviante de la vistaviante de la vistaviante de la vistaviante della vistaviante della vistaviante de la vistaviante de la vista                                                                                                    | Literat<br>Anzie<br>Street<br>Street                                                                                                    | MUNICIPIO DEL D<br>Cal Metropoliano Unica g<br>AMERACIÓN DE<br>22<br>23<br>24<br>25<br>25<br>25<br>26<br>26<br>26<br>26<br>26<br>26<br>26<br>26<br>26<br>26<br>26<br>26<br>26                                                                                                    | INSTRUCT AND AND AND AND AND AND AND AND AND AND                                                                                                    | POLITANO DE QUITO<br>PALIVIdades Econo<br>PERPOPERSIANES<br>Contractor Sold e<br>Sold<br>Sold                                                                                                    | Pintume - LUAR<br>INA<br>1947<br>1947<br>194                                                                                                    |       |  |
| <section-header></section-header>                                                                                                    | Ucern<br>Marine<br>2014<br>2014<br>2014<br>2014<br>2014<br>2014<br>2014<br>2014                                                                                                    | MUNICIPSO DEL D<br>cicle Metropolitama Unica s<br>ARREACIÓN DE<br>23<br>24<br>25<br>25<br>26<br>26<br>26<br>26<br>26<br>27<br>27<br>27<br>28<br>29<br>29<br>20<br>20<br>20<br>20<br>20<br>20<br>20<br>20<br>20<br>20<br>20<br>20<br>20                                                                                                    | INSTRUCT NET RAVIES                                                                                                    | POLITANO DE QUITO<br>e Actividades Como<br>Actividades Como<br>Actividades Como<br>Actividades<br>Actividades<br>actividades<br>activida                                                                                                    | Antana - LLAR<br>Marana<br>Marana<br>Ma |       |  |
|                                                                                                    | Commentation of the second second sec                                                                                                    | MUNICIPSO DEL C<br>cick Metropolitana Unica s<br>anna Accident pr<br>22<br>23<br>20<br>20 District Clinearus<br>carata anna<br>24<br>25<br>20<br>20 District Clinearus<br>carata anna<br>25<br>20<br>20 District Clinearus<br>carata anna<br>26<br>20<br>20 District Clinearus<br>carata anna<br>26<br>20<br>20 District Clinearus<br>carata anna<br>20<br>20<br>20<br>20<br>20<br>20<br>20<br>20<br>20<br>20<br>20<br>20<br>20                                                                                                    | NISTRATO NELTRONAL SUBJECT SUBJECT SUB                                                                                                    | POLITANO DE QUITO<br>e Actividades Econó<br>PERMINICIANA SI<br>de antes<br>secono<br>de antes<br>de antes<br>d                                                                                                    | Antan - LUAE<br>Intan - LUAE<br>Internet<br>Control<br>Internet<br>Internet<br>Inter                                                                                                    |       |  |
| <section-header></section-header>                                                                                                    | Uterin<br>Server<br>Server                                                                                                    | AMERICANOUS CONTRACTORS                                                                                                    | INSTATICO MECTAGO<br>inine el Efericació d<br>IRÁGETE LUER<br>Notas de Astrónic<br>Subarega Antigo<br>Subarega Antigo<br>Subareg                                                                                                    | POLITANO SE QUITO<br>PALIVIdades Econo<br>PROPERSIANS<br>Contraction<br>Secondaria<br>Secondaria<br>Se                                                                                                    |                                                                                                    |       |  |
|                                                                                                    | License<br>sector<br>Statistics<br>Statistics<br>S                                                                                                    | MUNICIPSO DEL C<br>car Metropolitana Quica a<br>ANRA ACIÓN DE<br>22<br>23<br>24<br>25<br>25<br>25<br>26<br>26<br>26<br>27<br>26<br>27<br>26<br>27<br>26<br>27<br>26<br>27<br>27<br>26<br>27<br>27<br>26<br>27<br>27<br>26<br>27<br>27<br>27<br>27<br>27<br>27<br>27<br>27<br>28<br>29<br>29<br>20<br>20<br>20<br>20<br>20<br>20<br>20<br>20<br>20<br>20                                                                                                    | INSTRUCT OF CONTRACTOR OF CONTRACTOR OF CONTRACTON OF CONTRACTOR OF CONTRACTOR OF CONT                                                                                                    | POLITANO DE QUITO<br>A ALTIVIDANES Como<br>PERMONINACIÓN DO DE<br>A DE DES COMO<br>PERMONINACIÓN DO DE<br>PERMONINACIÓN<br>COMO DE DES COMO<br>PERMONINACIÓN<br>COMO DE DES COMO<br>PERMONINACIÓN<br>COMO DE DES COMO<br>PERMONINACIÓN<br>COMO DE DES COMO<br>PERMONINACIÓN<br>COMO DE DES COMO<br>PERMONINACIÓN<br>COMO DE DES COMO<br>PERMONINACIÓN<br>COMO DE DES COMO<br>PERMONINACIÓN<br>COMO DE DES COMO<br>PERMONINACIÓN<br>COMO DE DES COMO<br>PERMONINACIÓN<br>PERMONINACIÓN<br>PER                                                                                                    |                                                                                                    |       |  |
|                                                                                                    | License<br>Affrida<br>2020/01/2020<br>2020/01/2020                                                                                                    | HUNTCOPPONENCE Cick Metropolitana Unica s  ARUA ACIÓN DE  23  23  20 DOMINO CUDANNA Cabrino CUDANNA Cabrino CUDANNA Cabrino CUDANNA Cabrino CUDANNA CudANNA CudANNA C                                                                                                    | NISTRATO NETRO NETRO N                                                                                                    | POLITANO DE QUITO<br>e Actividades Control<br>de Actividades Control<br>de Actividades Actividades<br>e actividades a Material<br>de Actividades a Material<br>de Activi                                                                                                    |                                                                                                    |       |  |

**Nota:** Una vez se anule la solicitud, su trámite pierde validez y no podrá verificar los documentos adjuntos al mismo.

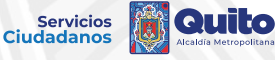

## Servicios Ciudadanos

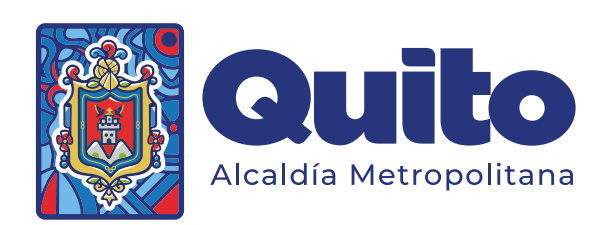